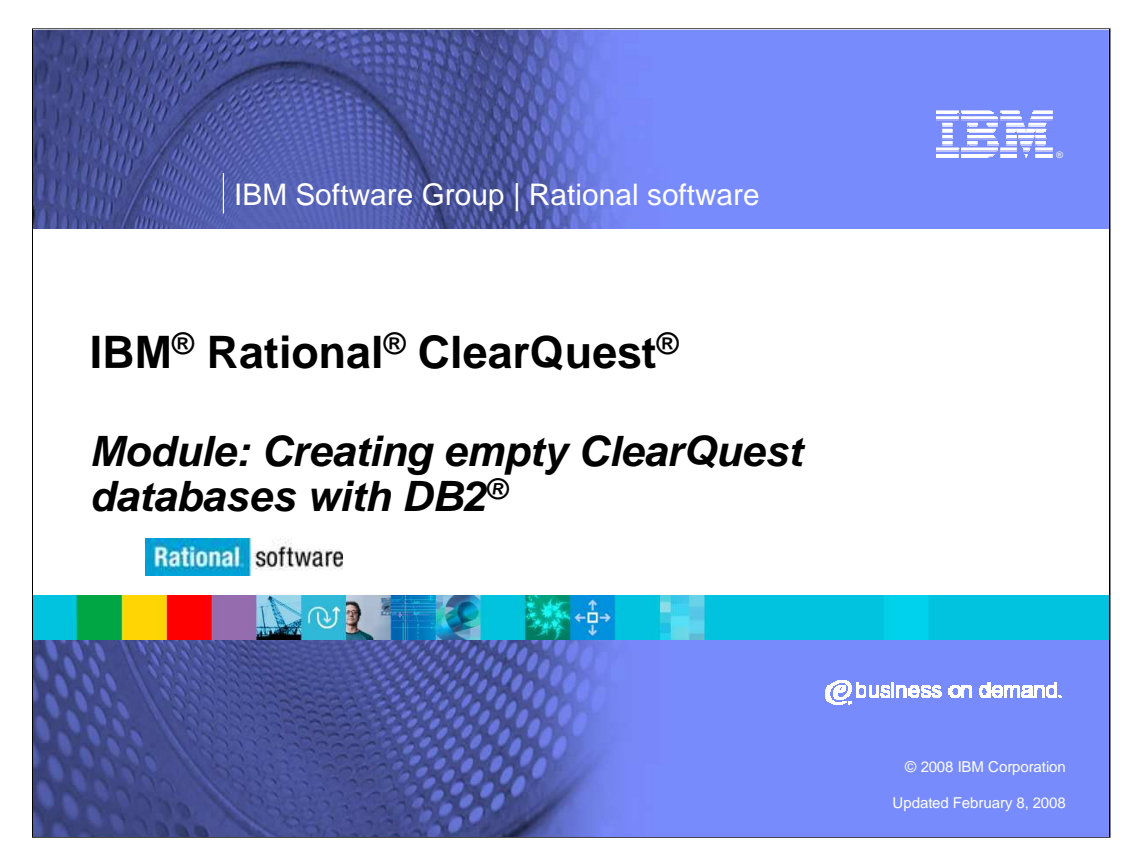

Before creating an IBM Rational ClearQuest database, you must create an empty one in a supported database product. This module will provide step-by-step instructions for creating an empty database using IBM DB2.

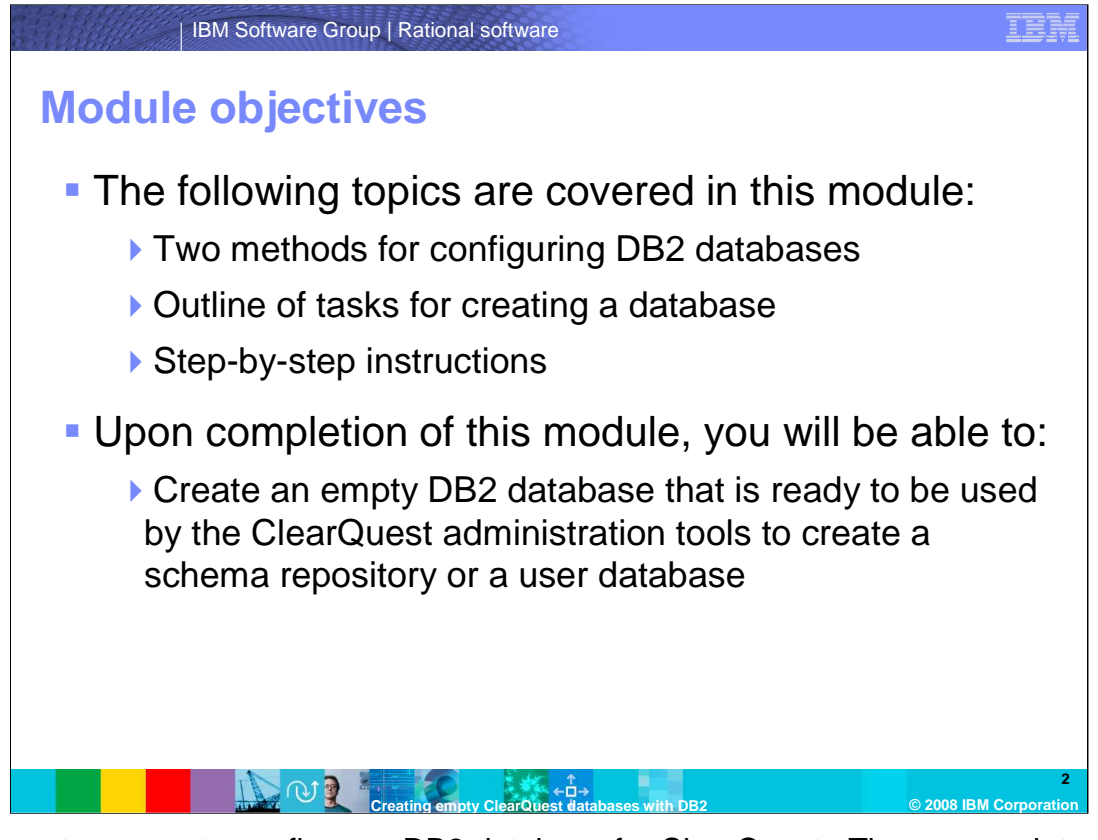

There are two ways to configure a DB2 database for ClearQuest. These come into play when you use the ClearQuest Maintenance Tool or Designer to create a schema repository or user database. The steps before this, where you create the physical DB2 database, are the same regardless of the method.

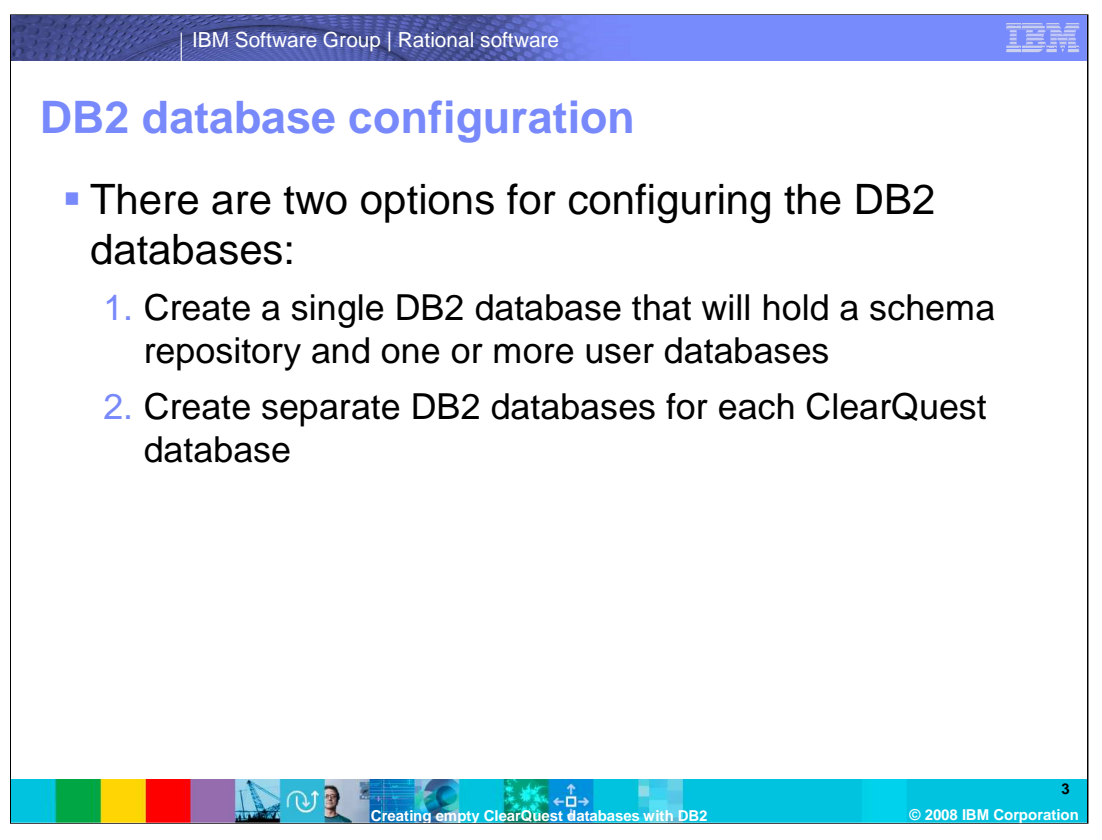

There are two options for configuring DB2 databases. With the first option, you create one physical DB2 database and use DB2 schema names to divide it into several logical ClearQuest databases. With the second option, you create a physical DB2 database for each ClearQuest database. This module will assume that one schema repository and one user database are being created.

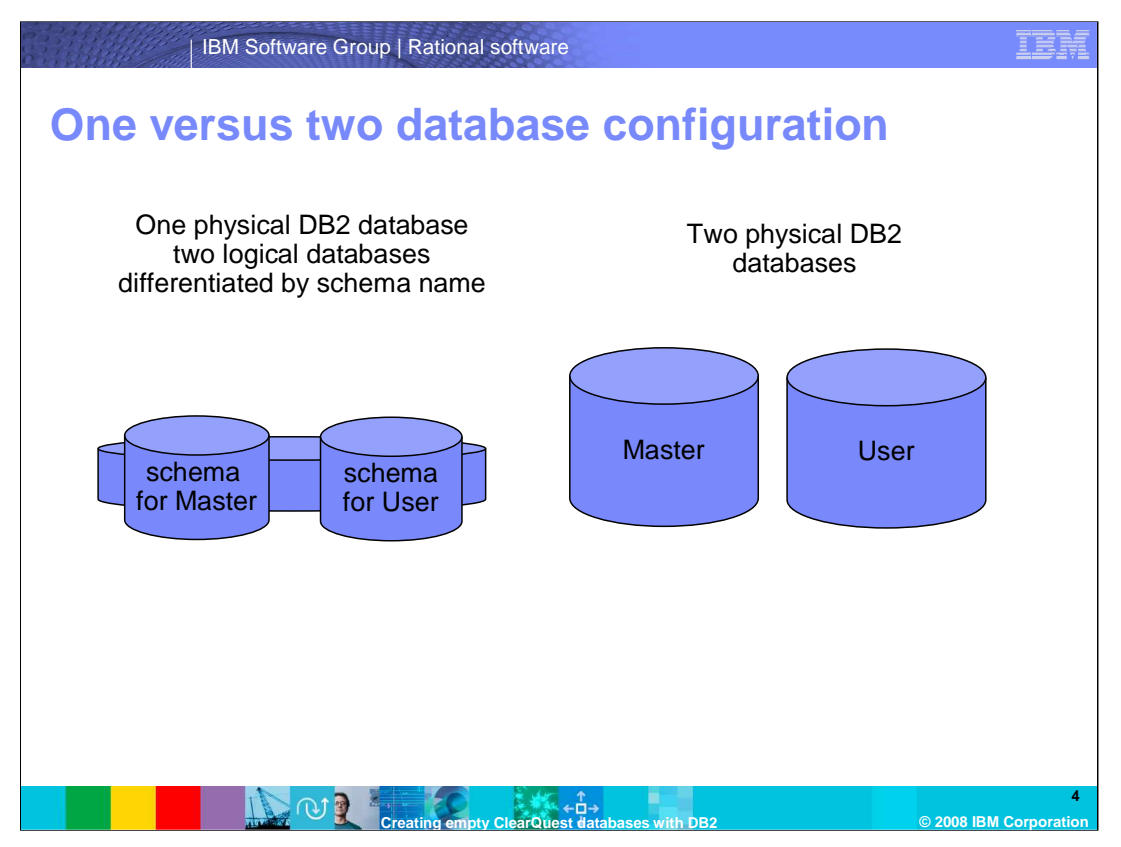

Here is a visual model of what gets created for each configuration. The "Master" refers to the schema repository and the "User" refers to the associated user database. The configuration on the left consists of one physical DB2 database logically divided into two ClearQuest databases. The configuration on the right shows two physical DB2 databases, one for each ClearQuest database. The steps to create the physical DB2 database are the same regardless of configuration.

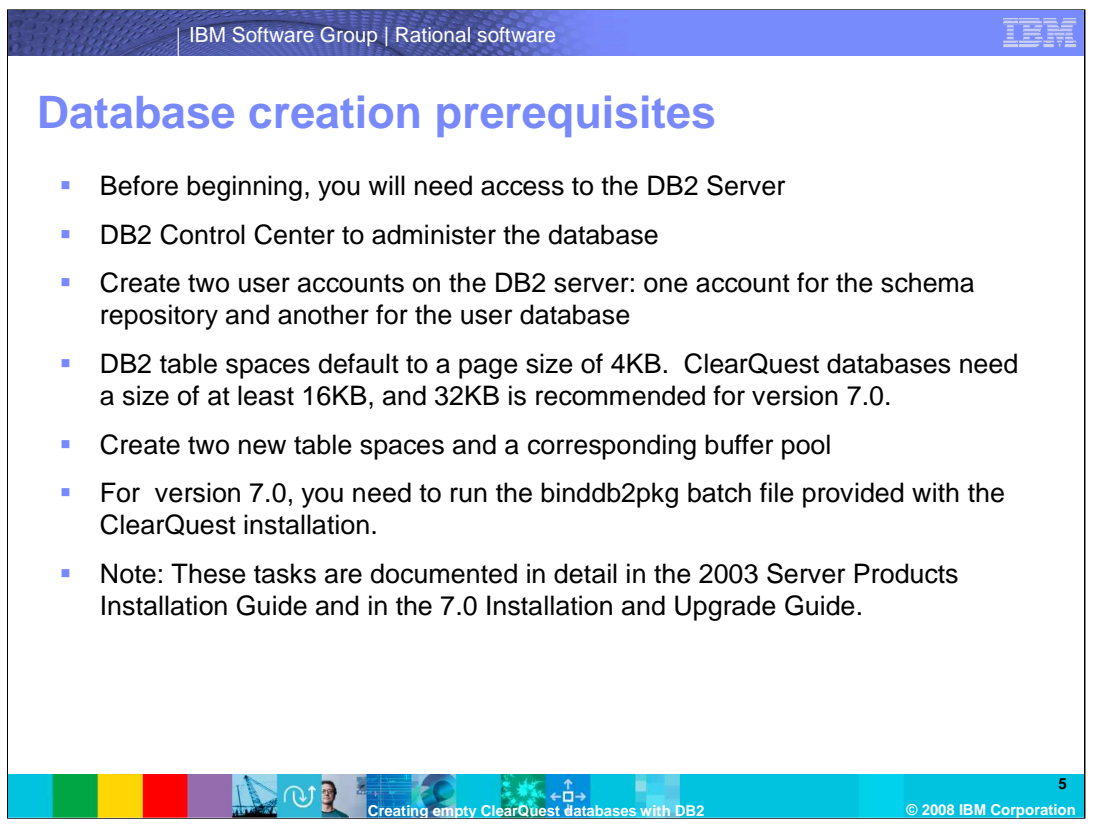

Before beginning, you will need access to the DB2 server. This module assumes you are using the DB2 Control Center to administer the database. You will also need to create two user accounts on the DB2 server, one account for the schema repository and another for the user database.

DB2 table spaces default to a page size of 4KB. ClearQuest databases need a size of at least 16KB, and 32KB is recommended for version 7.0. You will create two new table spaces and a corresponding buffer pool.

For 7.0, you need to run the binddb2pkg batch file provided with the ClearQuest installation. The Data Direct driver requires certain DB2 packages to be created and bound to the database.

These tasks are documented in detail in the 2003 Server Products Installation Guide and in the 7.0 Installation and Upgrade Guide.

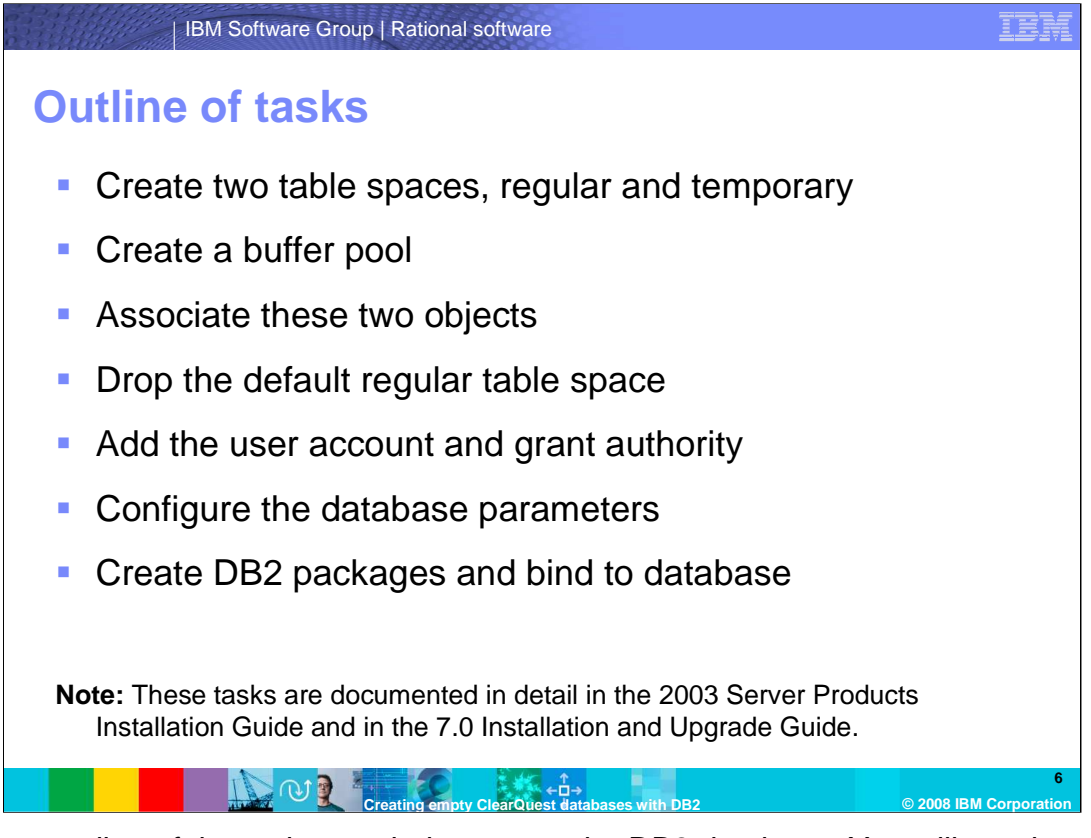

This is an outline of the tasks needed to create the DB2 database. You will need to create two table spaces, regular and temporary, and create a buffer pool and associate these two objects. Then drop the default regular table space, add the user account and grant authority, configure the database parameters, create DB2 packages and bind them to the database.

| IBM Software                                                   | Group   Rational software                                                                                                    | IBM           |
|----------------------------------------------------------------|----------------------------------------------------------------------------------------------------|---------------|
| <ul> <li>Step-by-step</li> <li>Select Database usin</li> </ul> | – Create database<br>ase folder, right-click, and select Create ><br>ng Wizard                                                                                                    |               |
|                                                                |                                                                                                    |               |
| 8 Control Center                                               | Manual Accounts of the Count of the Count of | _ 0 🔀         |
| Control Center Selected Edit View Tools                        | · Help 🗱 👯 💭 👘 📰 🗮 / 🕦 🕐                                                                                                    |               |
| Control Center                                                 | BM.8D10C39F9C7 - DB2 - Databases                                                                                                    |               |
| All Cataloged Systems                                          | Name                                                                                                    |               |
| AIACOBOWS                                                      | COTRAIN IBM-8D1 DB2 COTR Local COTRAIN C'DB2 COT                                                                                                    |               |
| B 🗐 MOBILEBEACHGRD                                             | DPCQ IBM-8D1 DB2 DPCQ Local DPCQ C1DB2 Prod                                                                                                    |               |
| E-UPTALAPTOP                                                   | DWCTRLDB IBM-8D1 DB2 DWCT Local DWCTRLDB C:\DB2                                                                                                    |               |
| E IBM-8D10C39F9C7                                              | ENCRYPT IBM-8D1 DB2 ENCR Local ENCRYPT C:\DB2 Test                                                                                                    |               |
| E- Instances                                                   | MASTER IBM-8D1 DB2 MAST Local MASTER C:10B2                                                                                                    |               |
|                                                                | MYCQTEST IBM-8D1 DB2 MYCQ Local MYCQTEST C1DB2                                                                                                    |               |
| Open New Cor                                                   | trol Center MSR IBM-8D1 DB2 PERF Local PERFMSR C1DB2 Perfo                                                                                                    |               |
| <u>C</u> reate                                                 | Database Using Wizard PERF Local PERFMUDB C:\DB2 Perfo                                                                                                    |               |
| Add                                                            | Database from Backup POC Local POC C:\DB2                                                                                                    |               |
| <u>— Reliesii</u>                                              | EMA IBM-8D1 DB2 SCHE Local SCHEMA C1DB2 Jim's                                                                                                    |               |
|                                                                | SR1 IBM-8D1 DB2 SR1 Local SR1 C:\DB2                                                                                                    |               |
|                                                                | USERDB IBM-8D1 DB2 USER Local USERDB C10B2 B&R                                                                                                    |               |
|                                                                |                                                                                                    |               |
|                                                                |                                                                                                    |               |
|                                                                |                                                                                                    |               |
|                                                                |                                                                                                    |               |
|                                                                |                                                                                                    | 7             |
|                                                                | Creating empty ClearQuest databases with DB2 © 2008 IB                                                                                                    | M Corporation |

The following slides will walk through the steps to create the database. The procedure for creating the physical database is the same regardless of which configuration you choose. This module assumes the recommended settings for ClearQuest version 7.0. The Control Center shown here is DB2 version 8.

To begin, create a new database using the DB2 Create Database wizard. Select the database folder, right-click, and select Create > Database Using Wizard.

| IBM Software Group   Rational software Create database – Step 2                                                                                                    | IBN |
|----------------------------------------------------------------------------------------------------|-----|
| Control Center       Control Center       Contr |     |
| Next         Finish         Gancel           12 of 12 items displayed         1½ 🔅 ⇔ ứΩ 🛱 ్         Default View*         View                                                                                                    |     |
|                                                                                                    | 8   |

Type the name of the database. DB2 supports names of up to 8 characters. Optionally, provide a comment.

The DB2 Alias by default is the name of the database. This is used on the local client to distinguish between databases if you have to connect to more than one database with the same name.

Click **Finish** and then click **No** when prompted to start the Configuration Advisor.

| IBM Software Group   Rational software                                                                                                    | IBM                |
|----------------------------------------------------------------------------------------------------|--------------------|
| Create database – Step 3                                                                                                    |                    |
| Start     Control Center     図 0520 centeScreenSho      Control Center     図 0520 centeScreenSho      Control Center     図 0520 centeScreenSho      Control Center |                    |
|                                                                                                    | 9<br>RM Correction |

The DB2 Control Center will respond by closing the Progress window when the database creation has completed.

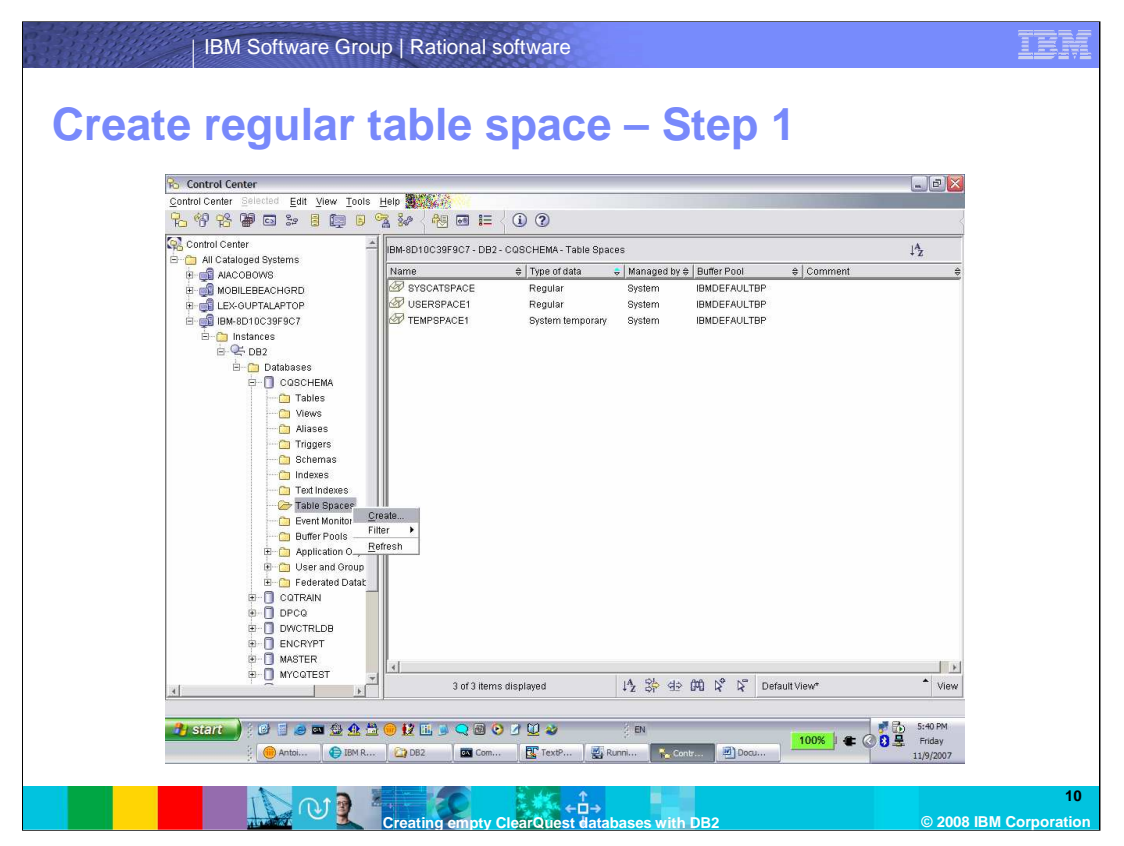

The next few slides will walk through creating regular and temporary table spaces and associating them with an appropriately-sized buffer pool for a ClearQuest database. First, create the regular table space: under the folder of the database you just created, right-click the **Table Spaces** folder and click "Create".

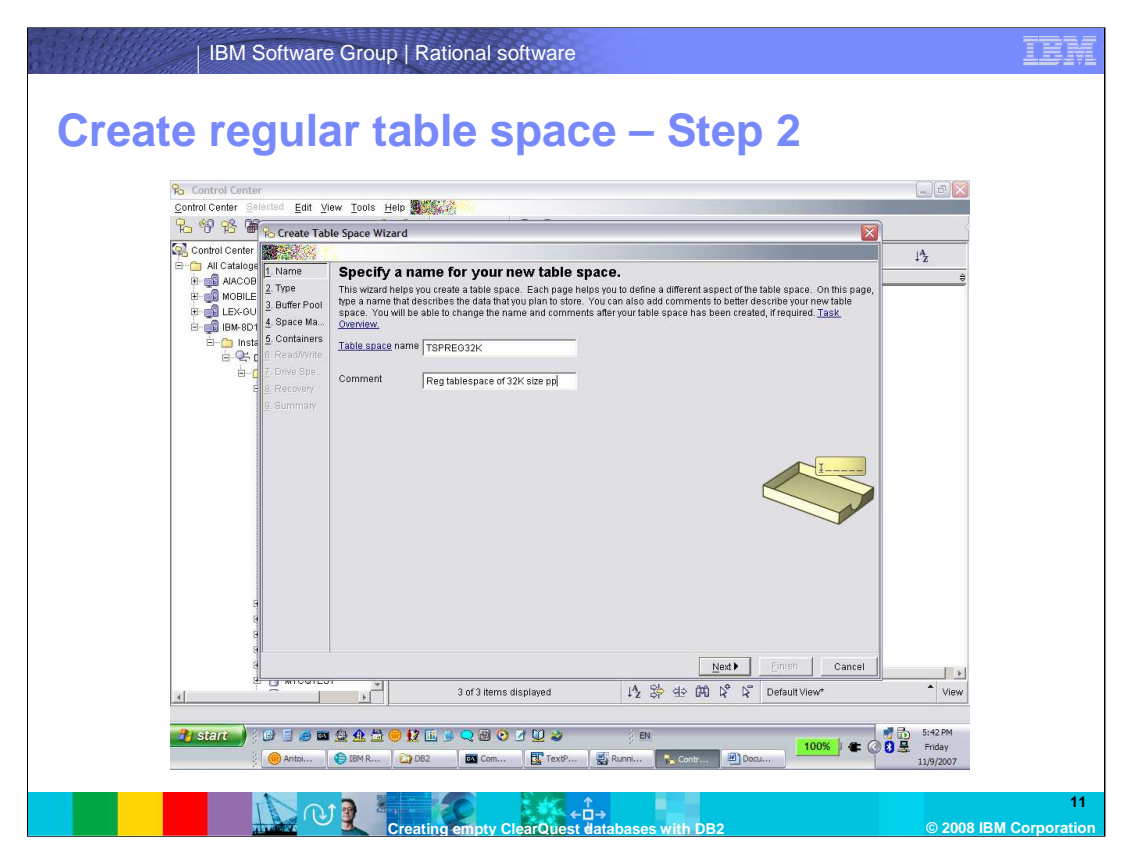

Use the Table space wizard: type a name for the table space, optionally, add a comment, and click **Next**.

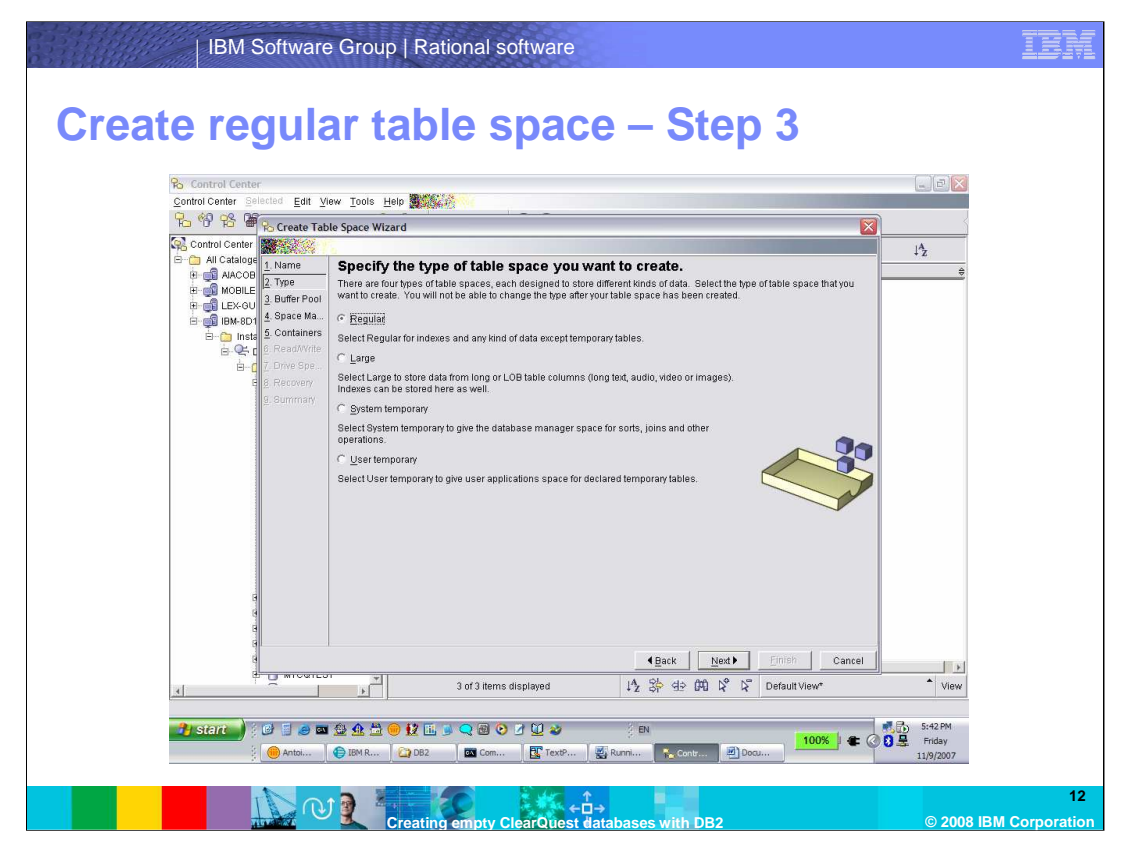

Set the type of table space to be **Regular**. Click **Next**.

| IBM Software Group   Rational software                                                                                                    |                                  | IBM                    |
|----------------------------------------------------------------------------------------------------|----------------------------------|------------------------|
| Create buffer pool – Step 1                                                                                                    |                                  |                        |
| Re Control Center                                                                                                    | . DEX                            |                        |
|                                                                                                    |                                  |                        |
| Create Table Space Wizard                                                                                                    | <u> </u>                         |                        |
|                                                                                                    | 1 <sup>2</sup> z                 |                        |
| Image: Space Market Bill       The Bill Buffer Poil         Image: Space Market Bill       Space Market Bill         Image: Space Market Bill       Space Market Bill         Image: Space Bill       Bill         Image: Space Bill       Air Bill         Image: Space Bill       Air Bill         Image: Space Bill       Air Bill         Image: Space Bill       Air Bill |                                  |                        |
|                                                                                                    |                                  |                        |
| 2 of 2 items displayed 12 3 4 0 0 1 1 2 5 2 Default View*                                                                                                    | View                             |                        |
| 37 Starce     2                                                                                                    | 6:39 PM<br>E Friday<br>11/9/2007 |                        |
| Creating empty ClearQuest databases with DB2                                                                                                    | © 2008                           | 13<br>BIBM Corporation |

In the "Specify a buffer pool...", select the "Create" button.

| IBM Software Group   Rational software                                                                                                    |                                        | IEM                  |
|----------------------------------------------------------------------------------------------------|----------------------------------------|----------------------|
| Create buffer pool – Step 2                                                                                                    |                                        |                      |
| Percity a burner pool for your new called space.     Precase space is a cache. Newry in the buffer pool is read and written in blocks.     The base space base base of the base of th | ŧ                                      |                      |
| Image: Sector Sector                           | View<br>View<br>5. 6:40 PM<br>119/2007 | 14<br>SM Corporation |

Type a buffer pool name. Set the page size to 32 and the Size in 32 KB pages to 1024. Ensure that the "Use extended storage" and "Use default bufferpool size" are not selected. Click **OK**.

| IBM Software Group   Rational software                                                                                                    |                  | ibm                          |
|----------------------------------------------------------------------------------------------------|------------------|------------------------------|
| Associate buffer pool                                                                                                    |                  |                              |
| Control Center Selected Edit View Tools Help 🗱 🕺 🖓                                                                                                    |                  |                              |
| R 영 업 M Create Table Space Wizard                                                                                                    | Ì                |                              |
| Que Control Center State                                                                                                    | JAz              |                              |
| er → All cataloge 1. Name<br>er → All cataloge 1. Name<br>er → All cataloge 1. | \$               |                              |
| Speck a Luffer pool, which is an area of memory used as a cache. Memory in the buffer pool is read and within in bours of memory area blocks of memory area blocks and memory used blocks and memory used blocks and memory area blocks and memory area bloc                                                                                                    | × View           |                              |
|                                                                                                    |                  |                              |
| 📑 start 🚽 ) ( 🖉 🗐 🗃 🤮 🏦 🚔 🖗 🗽 🔍 🕲 🛇 🗹 💟 🥔 👘 📩 💷 🚺 100%   🕿 🖉                                                                                                    | 6:40 PM          |                              |
| ② ● Antoi ● Antoi ● EM R ② DB2C ■ Com ③ Pauroi ● Contr ● Docu ● Docu                                                                                                    | 11/9/2007        |                              |
| Creating empty ClearQuest databases with DB2                                                                                                    | © 20 <u>08 I</u> | 15<br>BM Corporat <u>ion</u> |

Select the buffer pool that you just created and click "Next".

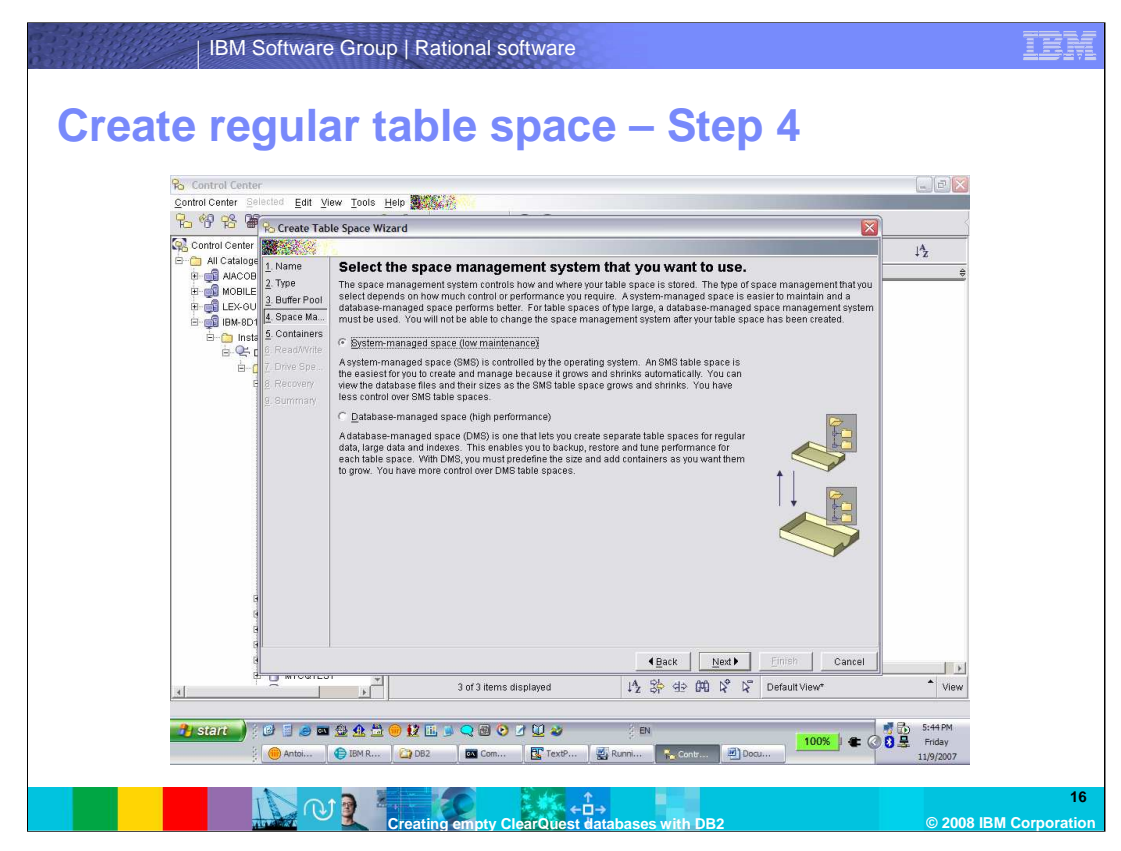

Set space management to be system-managed space. Click Next.

| IBM Software Group   Rational software                                                                                                    | IBM                 |
|----------------------------------------------------------------------------------------------------|---------------------|
| Create regular table space – Step 5                                                                                                    |                     |
| Ka '0' To' 'B' Goreate Table Space Wizard                                                                                                    |                     |
| Image: Statute in the Catalog in the Catalog in th |                     |
|                                                                                                    | 17<br>M Corporation |

On the "Define containers" page, click Add.

Browse to where you want the container to be created and type a name for the container in the "Container" Window.

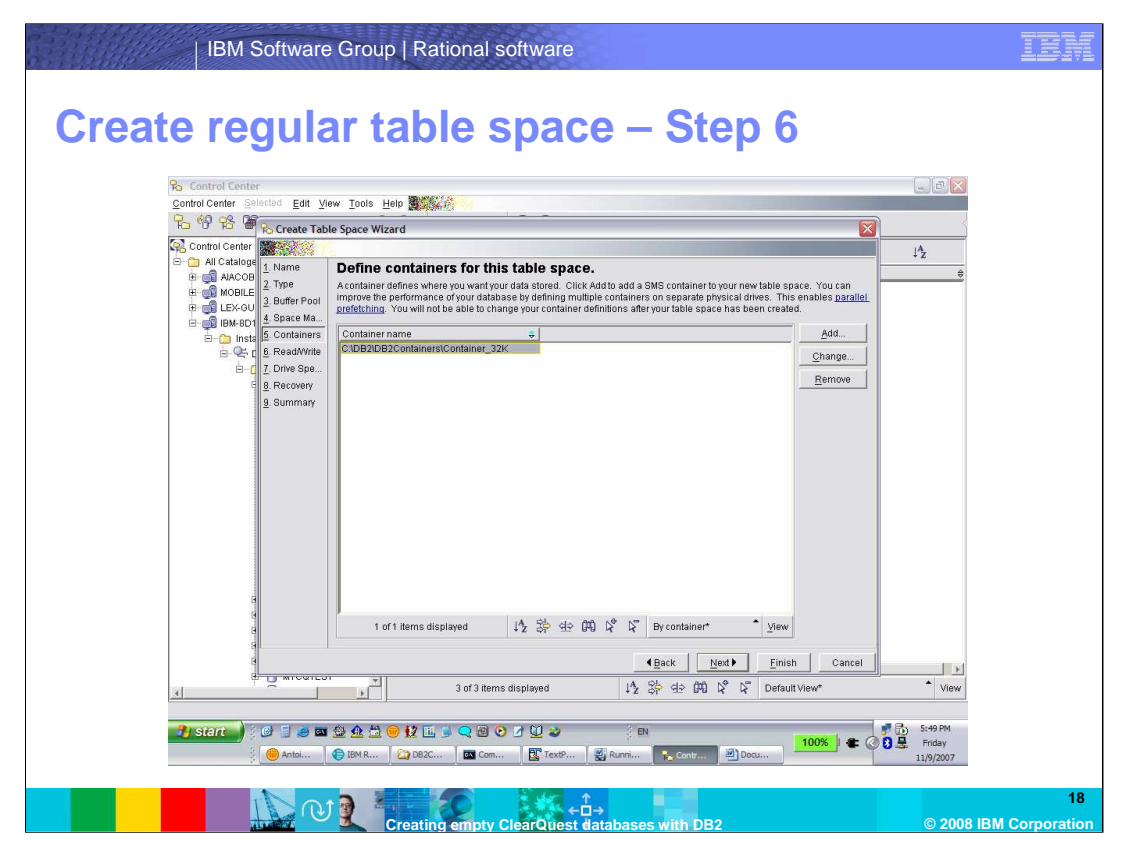

Select this container name and click Finish.

You can optionally click through and customize the table space parameters for the attributes shown on the right column such as Read/write, Drive specification, and Recovery options. You can change some of these options after the table space has been created, but not all. Use the wizard recommendations or consult with DB2 Support if you have questions about any of these options. By clicking **Finish** here, you accept the default settings.

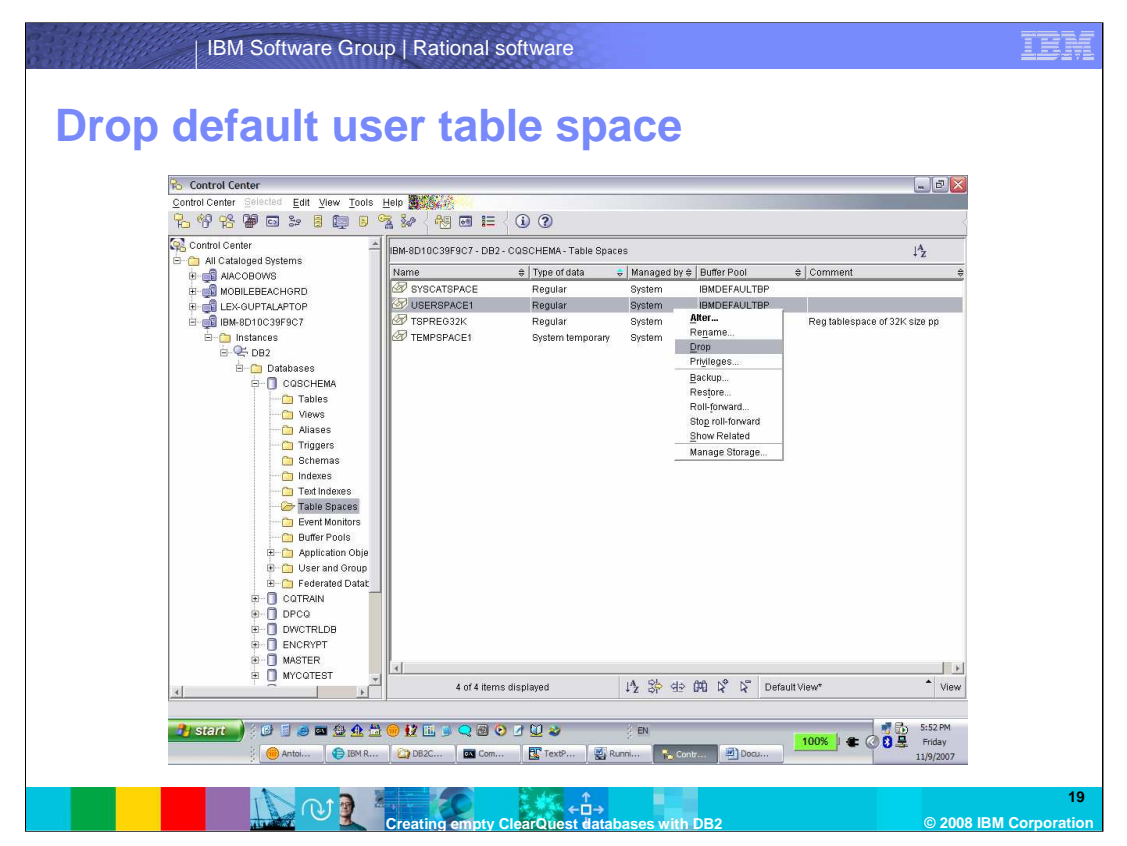

Note that you will see the new table space you just created in the window. Select the USERSPACE1 table space, right-click and select Drop. This will ensure that when your ClearQuest tables are created, the database manager will use the new regular table space you created.

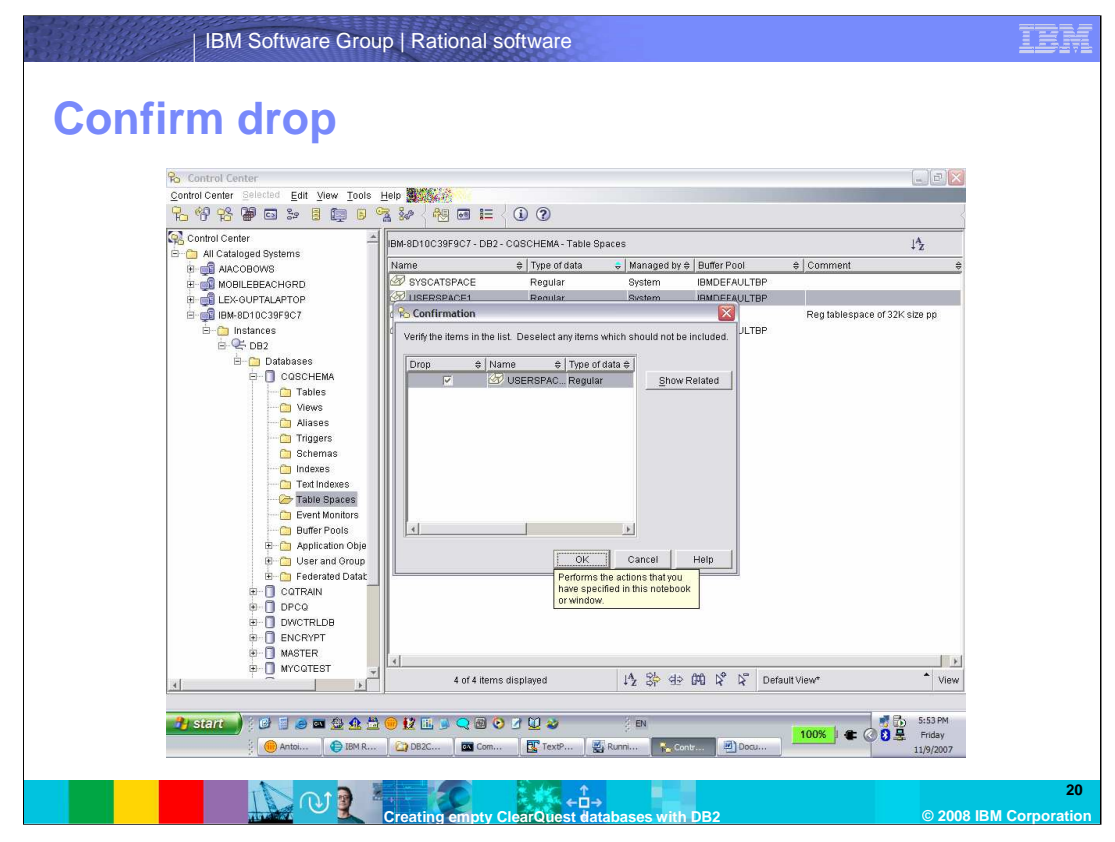

Click "OK" to confirm the drop

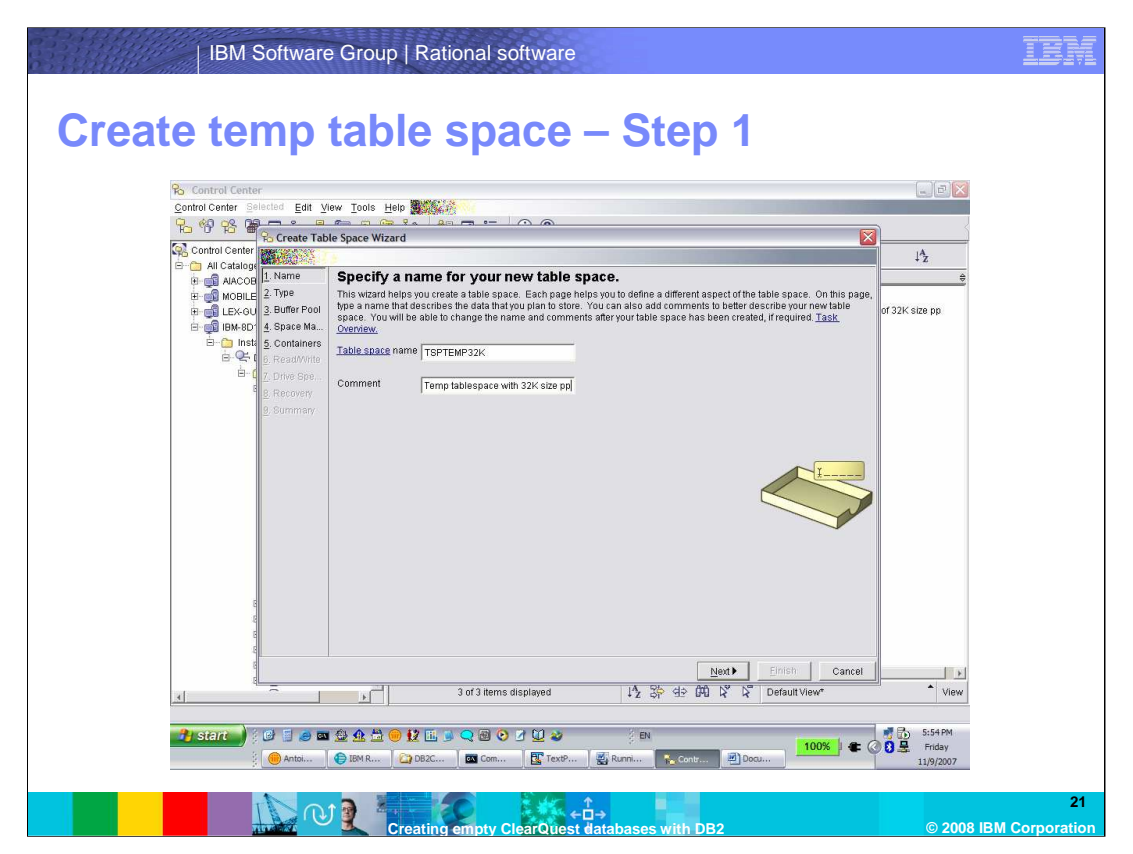

Now create a temporary table space that will also be associated with the buffer pool you created for the regular table space.

Again, select the folder of the database you just created, right-click the **Table Spaces** folder and click "Create" to bring up the "Create Table Space" Wizard.

Specify a name for this temporary table space.

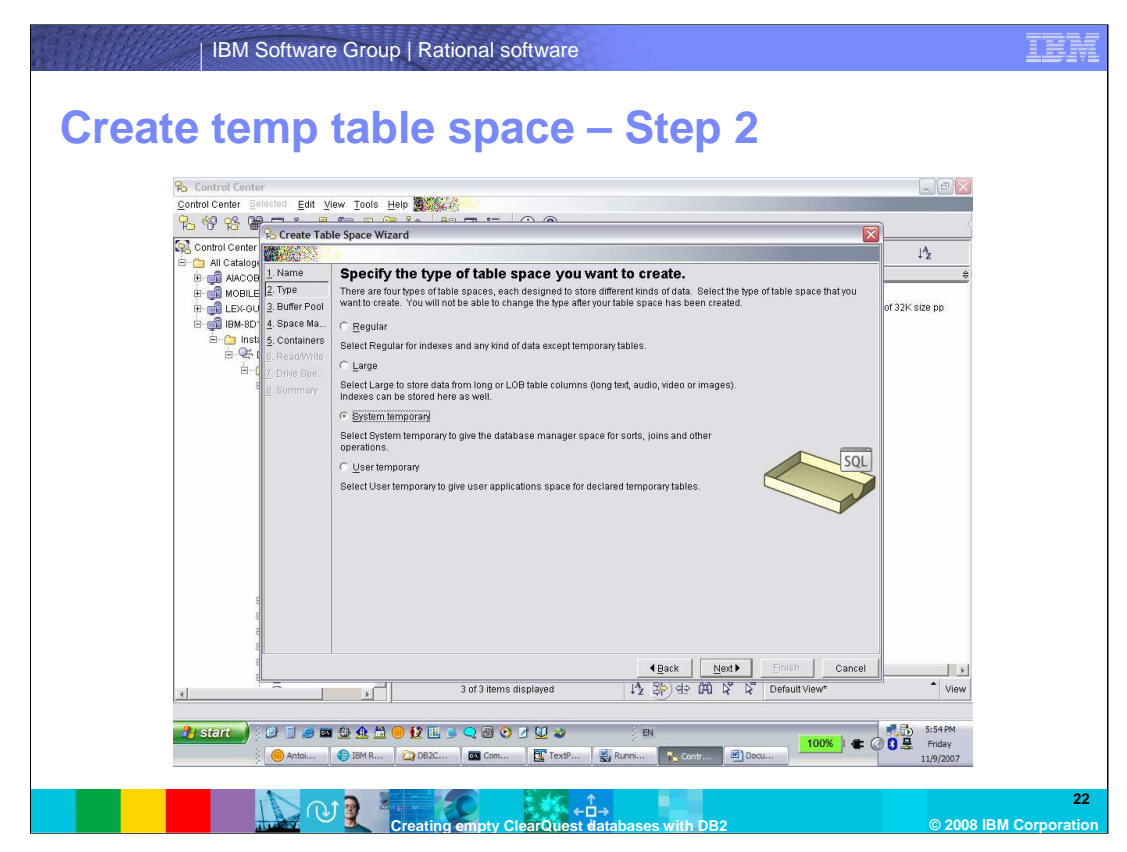

Set the type of table space to be System temporary and click Next.

| IBM Software Group   Rational software                                                                                                    |                                      | <b>Lem</b>       |
|----------------------------------------------------------------------------------------------------|--------------------------------------|------------------|
| Associate buffer pool                                                                                                    |                                      |                  |
| ℅ Control Center                                                                                                    |                                      |                  |
| Control Center Selected Edit View Tools Help                                                                                                    |                                      |                  |
| The W BS So Create Table Space Wizard                                                                                                    | <u></u>                              |                  |
| Control Center                                                                                                    | JAz                                  |                  |
| B G AACOE 1. Name Specify a buffer pool for your new table space.                                                                                                    | ÷                                    |                  |
| Brook Let 2: Type     Specify a buffer pool, which is an area of memory used as a cache. Memory in the buffer pool is read and written in blocks.     Buffer Pool     Buffer Pool     Buffer     Buffer     Buffer Pool     Buffer     Bu                                                                                                    | of 32K size pp                       |                  |
| B v ⊂ (§ Read/Write<br>B ⊂ (§ Read/Write<br>B ⊂ (§ Read/Write)<br>B ⊂ (§ Read/Write)<br>B ⊂ (§ Read/Write) |                                      |                  |
|                                                                                                    |                                      |                  |
| Table space page size 32 KB                                                                                                    |                                      |                  |
|                                                                                                    | - View                               |                  |
|                                                                                                    |                                      |                  |
| 【 GEAR 2011 日本 2012 日本 2012 日本 2012 日本 2013 日本 2015 100× 年(<br>● Artistini ● EN R ● DOC 国 Com ■ TextPin. ■ Rumi ● Centr ● Doc                                                                                                    | ● 5:55 PM<br>● 量 Friday<br>11/9/2007 |                  |
| Creating empty ClearQuest databases with DB2                                                                                                    | © 2008 IBM Co                        | 23<br>prporation |

Select the buffer pool that you just created and click Next.

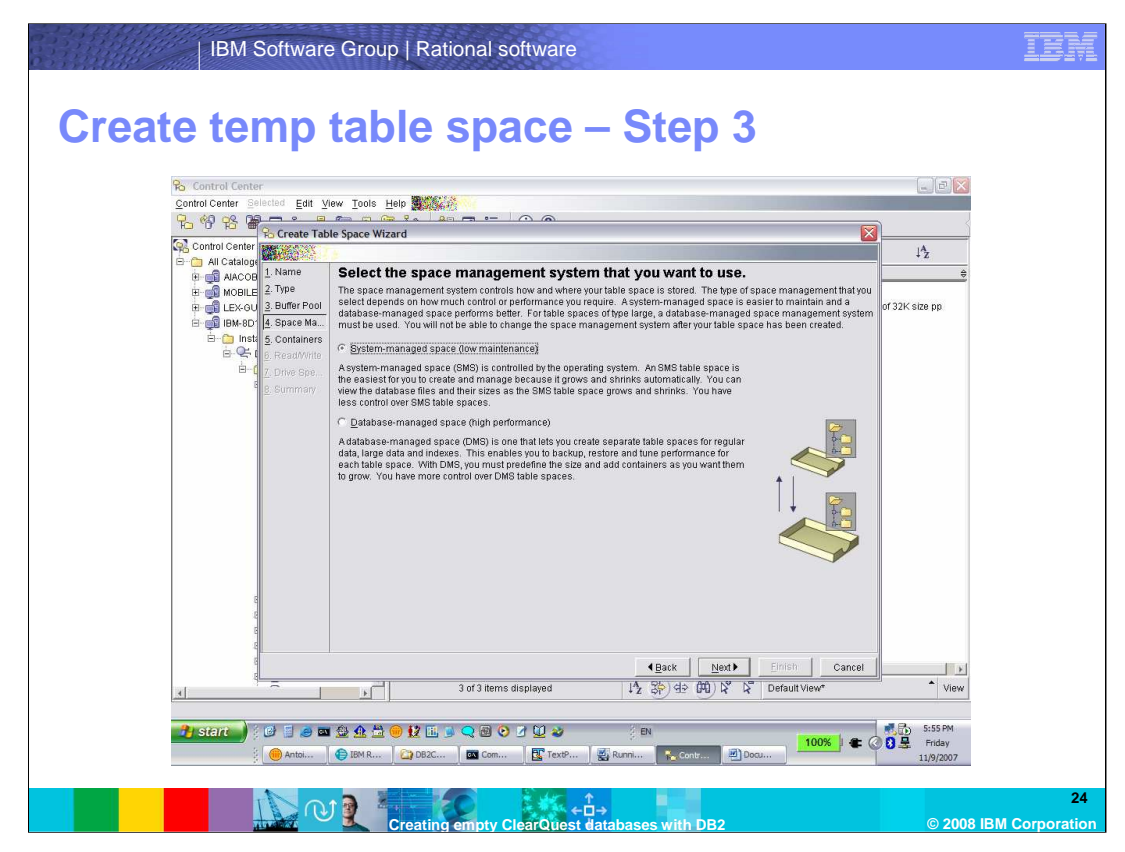

Set space management to be system-managed space. Click Next.

| IBM Software Group   Rational software                                                                                                    | IBM                                |
|----------------------------------------------------------------------------------------------------|------------------------------------|
| Create temp table space – Step 4                                                                                                    |                                    |
| Control Center<br>Control Center<br>Control Center<br>Control Center<br>Control Center<br>Control Center<br>Control Center                                                                                                    |                                    |
| Al Catalogy     Marce     Al Catalogy     Marce     Acontainer to containers for this table space.     Ber Monge 2: Type     Acontainer defines where you want your data stored. Click Add to add a SMS container to your new table space. You can     improve the performance of your database by defining multiple containers on separate physical drives. This enables gazallel     improve the performance of your database by defining multiple containers on separate physical drives. This enables gazallel     improve the performance of your database by defining multiple containers on separate physical drives. This enables gazallel     improve the performance of your database by defining multiple containers on separate physical drives. This enables gazallel                                                                                                    | 112<br>→<br>of 32K size pp         |
| B     Space Ma.       B     Space Ma.       B     France       Container     Container       Container     Container <td></td>            |                                    |
| 0 of 0 items displayed     1/2     3/2     4/2     3/2     4/2     3/2     1/2     3/2     1/2     1/2     1/2     1/2     1/2     1/2     1/2     1/2     1/2     1/2     1/2     1/2     1/2     1/2     1/2     1/2     1/2     1/2     1/2     1/2     1/2     1/2     1/2     1/2     1/2     1/2     1/2     1/2     1/2     1/2     1/2     1/2     1/2     1/2     1/2     1/2     1/2     1/2     1/2     1/2     1/2     1/2     1/2     1/2     1/2     1/2     1/2     1/2     1/2     1/2     1/2     1/2     1/2     1/2     1/2     1/2     1/2     1/2     1/2     1/2     1/2     1/2     1/2     1/2     1/2     1/2     1/2     1/2     1/2     1/2     1/2     1/2     1/2     1/2     1/2     1/2     1/2     1/2     1/2     1/2     1/2     1/2     1/2     1/2     1/2     1/2     1/2     1/2     1/2     1/2     1/2     1/2     1/2     1/2     1/2     1/2     1/2     1/2     1/2     1/2     1/2     1/2     1/2     1/2     1/2     1/2     1/2     1/2     1/2     1/2                                          | View                               |
| プリ Start       ()       ()       ()       ()       ()       ()       ()       ()       ()       ()       ()       ()       ()       ()       ()       ()       ()       ()       ()       ()       ()       ()       ()       ()       ()       ()       ()       ()       ()       ()       ()       ()       ()       ()       ()       ()       ()       ()       ()       ()       ()       ()       ()       ()       ()       ()       ()       ()       ()       ()       ()       ()       ()       ()       ()       ()       ()       ()       ()       ()       ()       ()       ()       ()       ()       ()       ()       ()       ()       ()       ()       ()       ()       ()       ()       ()       ()       ()       ()       ()       ()       ()       ()       ()       ()       ()       ()       ()       ()       ()       ()       ()       ()       ()       ()       ()       ()       ()       ()       ()       ()       ()       ()       ()       ()       ()       ()       ()       ()       ()       () | S:56 PM<br>G . Friday<br>11/9/2007 |
| Creating empty ClearQuest databases with DB2                                                                                                    | 25<br>© 2008 IBM Corporation       |

On the "Define containers" page, click **Add**. Browse to where you want the container to be created and type a name for the container in the "Container" Window. Click **OK**. Select this container name and click **Finish**.

| IBM Software Grou                       | ıp   Rational s              | oftware                                 |            |                 |                                                                                                    | IBM            |
|-----------------------------------------|------------------------------|-----------------------------------------|------------|-----------------|----------------------------------------------------------------------------------------------------|----------------|
| Table spaces c                          | reated                       |                                         |            |                 |                                                                                                    |                |
| Control Center                          | Market a construction of the |                                         |            |                 | L 2 🛛                                                                                                    |                |
| Control Center Selected Edit View Tools | Help <b>200</b> 00000 IE <   | (j) (?)                                 |            |                 | ~                                                                                                    |                |
| 😪 Control Center 🔄                      | BM-8D10C39E9C7 - DB2 -       | COSCHEMA - Table Spac                   | es         |                 | 14.                                                                                                    |                |
| 🖻 🛅 All Cataloged Systems               | Name                         | A Type of data                          | Managad hu | A Buffer Pool   | + L                                                                                                    |                |
|                                         | SYSCATSPACE                  | Regular                                 | System     | IBMDEFAULTBP    | e journant e                                                                                                    |                |
| E LEX-GUPTALAPTOP                       | TSPREG32K                    | Regular                                 | System     | BFP32K          | Reg tablespace of 32K size pp                                                                                                    |                |
| E - 🗐 IBM-8D10C39F9C7                   | TEMPSPACE1                   | System temporary                        | System     | IBMDEFAULTBP    | and the second second sec |                |
| E Dec                                   | C TSPTEMP32K                 | System temporary                        | System     | BFP32K          | Temp tablespace with 32K size pp                                                                                                    |                |
| ⊟-⊡ Databases                           |                              |                                         |            |                 |                                                                                                    |                |
| E- COSCHEMA                             |                              |                                         |            |                 |                                                                                                    |                |
| Tables                                  |                              |                                         |            |                 |                                                                                                    |                |
| - Aliases                               |                              |                                         |            |                 |                                                                                                    |                |
| 🧰 Triggers                              |                              |                                         |            |                 |                                                                                                    |                |
| C Schemas                               |                              |                                         |            |                 |                                                                                                    |                |
| Text Indexes                            |                              |                                         |            |                 |                                                                                                    |                |
|                                         |                              |                                         |            |                 |                                                                                                    |                |
| Event Monitors                          |                              |                                         |            |                 |                                                                                                    |                |
| Buffer Pools                            |                              |                                         |            |                 |                                                                                                    |                |
| User and Group                          |                              |                                         |            |                 |                                                                                                    |                |
| 🖮 🛅 Federated Datat                     |                              |                                         |            |                 |                                                                                                    |                |
| ⊞-1 CQTRAIN                             |                              |                                         |            |                 |                                                                                                    |                |
| DPCQ                                    |                              |                                         |            |                 |                                                                                                    |                |
| B - CRYPT                               |                              |                                         |            |                 |                                                                                                    |                |
| . MASTER                                |                              |                                         |            |                 | 17.51                                                                                                    |                |
| I MYCQTEST                              | 4 of 4 items                 | displayed                               | 14, 35 da  | (th) N° N° Defa | ault View* View                                                                                                    |                |
|                                         |                              |                                         | * Z QF 33  | an a ben        | View                                                                                                    |                |
|                                         | 💮 🗱 🕅 🗋 🔿 📾 🖎                | 2 01 🐋                                  | 8 EN       |                 | 💉 🔂 6:07 PM                                                                                                    |                |
|                                         |                              |                                         |            | (III) Core      | 100% 🛛 🕿 🕜 🕃 🚊 Friday                                                                                                    |                |
| g 🕑 Antoi 🦉 BBM R                       | UB20                         | 1exo 🔛 Ri                               | AIR        |                 | 11/9/2007                                                                                                    |                |
|                                         |                              |                                         |            |                 |                                                                                                    |                |
|                                         |                              | A to a to a to a to a to a to a to a to |            |                 |                                                                                                    | 26             |
|                                         | Creating empty C             | learQuest datab                         | ases wit   | h DB2           | © 2008 I                                                                                                    | BM Corporation |

You will see the new temporary table space in the Window. You will not drop the default one because the system tables will continue to use that table space.

| IBM Software Grou                                                                                                    | up   Rational softwa    | e                                            |                                                                                                    |                                             | IBM                 |
|----------------------------------------------------------------------------------------------------|-------------------------|----------------------------------------------|----------------------------------------------------------------------------------------------------|---------------------------------------------|---------------------|
| Assign privileg                                                                                                    |                         | o 1                                          |                                                                                                    |                                             |                     |
| Control Center                                                                                                    |                         | Tabla Spaces                                 |                                                                                                    | 14                                          |                     |
| 🖻 🛅 All Cataloged Systems                                                                                                    | Nome                    | A Type of date                               | Managed by A Buffer Real                                                                                                    | + Z                                         |                     |
|                                                                                                    | SYSCATSPACE             | Regular                                      | System IBMDEFAULTBP                                                                                                    | * Comment                                   |                     |
|                                                                                                    | SPREG32K                | Regular                                      | 0.500 0032K                                                                                                    | Reg tablespace of 32                        |                     |
|                                                                                                    | TEMPSACI                | Negulari<br>System tempora<br>System tempora | Alter Altrophysics and a strengthysics and a strengthysics and a s | Reg tablespace of 32                        |                     |
| MYCOTEST                                                                                                    | 4 of 4 items displayed  | ↓ <sup>A</sup> z Sb                          | 역ੇ 대 k° k° Default View*                                                                                                    | View                                        |                     |
| Image: Start         Image: Start         Image: Start | AuditSite               | EN                                           | Control Center                                                                                                    | 4:07 PM<br>4:07 PM<br>Tuesday<br>11/13/2007 |                     |
|                                                                                                    | Creating empty ClearQue | ←D→<br>est databases w                       | ith DB2                                                                                                    | © 2008 IB                                   | 27<br>M Corporation |

Now you need to assign privileges for the regular table space. Right-click on the regular table space you created and select Privileges.

| IBM Software Group                                                                                                    | ) Rational software                                                                                                 | IBM                                              |
|----------------------------------------------------------------------------------------------------|----------------------------------------------------------------------------------------------------|--------------------------------------------------|
| Assign privilege                                                                                                    | es – Step 2                                                                                                    |                                                  |
| Control Center Selected Edit View Tools He                                                                                                    | elo 🗱 🎉 🛃 📰 🚛 🗸 🕕 🕐                                                                                                 | Ş                                                |
| 😪 Control Center                                                                                                    | BM-8D10C39F9C7 - DB2 - CQSCHEMA - Table Spaces                                                                      | 1 <sup>A</sup> z                                 |
| All Cataloged Systems                                                                                                    | Name                                                                                                    | Pool   Comment                                   |
| B S MOBILEBEACHGRD                                                                                                    | able Space Privileges - IBM-8D10C39F9C7 - DB2 - CQSCHEMA - TSPREG X 100<br>8D10C39F9C7 - DB2 - CQSCHEMA - TSPREG32K | FAULTBP<br>Reg tablespace of 32<br>FAULTBP       |
| i⊟- ∰ Instances<br>⊡ ♀ DB2                                                                                                    | er Group                                                                                                    | Temp tablespace with                             |
| Databases     Ocoscheta     Ocoscheta     Tables     Tables     Titgers     Schemas     Tables     Titgers     Schemas     Tables     Tables     Tabl | Viscop     USE     I. Add Group                                                                                     | It View* View                                    |
| 🤧 start 🚽 🖓 🖨 🖉 🥥 🖬 🏂 🥥                                                                                                    | D 2 Eli S Q 2 Q 2 Q 2 Q 2 Q 2 Q 2 Q 2 Q 2 Q 2 Q                                                                     | 97% 4:08 PM<br>U C S PM<br>Tuesday<br>11/13/2007 |
|                                                                                                    | Creating empty ClearQuest databases with DB2                                                                        | 28<br>© 2008 IBM Corporation                     |

Select the "Group" tab and then "Add Group".

| IBM Software Gr                                                                                                    | pup   Rational software                                                              | IBM         |
|----------------------------------------------------------------------------------------------------|--------------------------------------------------------------------------------------|-------------|
| Assign privileg                                                                                                    |                                                                                      |             |
| Control Center                                                                                                    | BM-8D10C39F9C7 - DB2 - COSCHEMA - Table Spaces                                       |             |
| ⊟ ⊡ All Cataloged Systems                                                                                                    | Name                                                                                 |             |
| H MOBILEBEACHGRD                                                                                                    | Real Table Space Privileges - IBM-8D10C39F9C7 - DB2 - COSCHEMA - TSPREG X MDEFAULTBP |             |
| E LEX-GUPTALAPTOP                                                                                                    | IBM-8D10C39F9C7 - DB2 - CQSCHEMA - TSPREG32K MDEFAULTBP                              |             |
| instances                                                                                                    | User Group 32K Temp tablespace with                                                  |             |
| B- C DB2                                                                                                    |                                                                                      |             |
|                                                                                                    |                                                                                      |             |
| Tables                                                                                                    | NONE TOKE ALL                                                                        |             |
| Aliases                                                                                                    | PUBLIC                                                                               |             |
| Triggers                                                                                                    |                                                                                      |             |
| Indexes                                                                                                    |                                                                                      |             |
| - Intervention in the second second s |                                                                                      |             |
| Fault Spaces     Event Monitors                                                                                                    | Privileges: OK Apply Cancel Help                                                     |             |
| Duffer Pools                                                                                                    |                                                                                      |             |
| B _ Application Ob                                                                                                    |                                                                                      |             |
| 🗄 🛅 Federated Data                                                                                                    | OV Cancer MENTY TESSER SHOW OUL Help                                                 |             |
| COTRAIN     OF DPCQ                                                                                                    |                                                                                      |             |
| DWCTRLDB                                                                                                    |                                                                                      |             |
| ENCRYPT     MASTER                                                                                                    |                                                                                      |             |
| B MYCQTEST                                                                                                    |                                                                                      |             |
|                                                                                                    | 4 of 4 nems displayed 12 3P ⊕ LHL I2 I2 Default View* View                           |             |
|                                                                                                    |                                                                                      |             |
|                                                                                                    |                                                                                      |             |
| j 🛫 IBM Rabon                                                                                                    | Multishe Multishe State Ration                                                       |             |
|                                                                                                    |                                                                                      | 20          |
|                                                                                                    |                                                                                      | 29          |
|                                                                                                    | Creating empty clearquest databases with DB2 © 2008 IBN                              | Corporation |

Select group "PUBLIC" and click OK.

| IBM Software Group   Rational software                                                                                                    | IBM |
|----------------------------------------------------------------------------------------------------|-----|
| Assign privileges – Step 4                                                                                                    |     |
| Image: Source Center       Image: Source Center         Image: Source Center       Image: Source Center         Image: Source Center       Image: Sourcen         Image: Sourcen |     |
| x       4 of 4 terms displayed       1/2 \$2 40 £0 £2 \$2 0 point View*       View         21/5 torm       C = 10 £2 £1 5 < 10 2                                                                                                    | 30  |

Select group "PUBLIC", then select "Yes" for Privileges.

| IBM Software Group   Rational software                                                                                                    | IEM                          |
|----------------------------------------------------------------------------------------------------|------------------------------|
| Assign privileges – Step 5                                                                                                    |                              |
| Control Center     BM-BD10C39F3C7 - DB2 - C0SCHEMA - Table Spaces                                                                                                    | 1 <sup>A</sup> z             |
| B → All Cataloged Systems                                                                                                    | umment                       |
| MOBILEBEACHGRD                                                                                                    |                              |
| B C LEX-OUPTALAPTOP     IBM-8D10C39F9C7 - DB2 - CQSCHEMA - TSPRE032K     MREFAULTER                                                                                                    | g tablespace of 32           |
| B → townob Houser Surv<br>instances Herr Group 232K Ter                                                                                                    | mp tablespace with           |
| B     Optiobases       B     Optiobases       COCCHEMA       Tables       Views       Alases       Triggers       B       Totales       Triggers       B       Test Indexes       Finlagers       UBE       Oroup       USE       Wews       Alases       Treatmaces       Finlagers       UBE       Prinlegers       UBE       Prinlegers       UBE       Prinlegers       UBE       Prinlegers       UBE       View And Anderson       Prinlegers       UBE       View Anderson       Origonal       Overtail       UBE       View Anderson       Prinlegers       View Origonal       View Origonal | View                         |
| Static     Control Ce     P     Station     P     Mation     P     Mation     P                                                                                                    |                              |
| Creating empty ClearQuest databases with DB2                                                                                                    | 31<br>© 2008 IBM Corporation |

Group PUBLIC has been added. Click OK.

| IBM Software Group   Rational software                                                                                                    | ien                |
|----------------------------------------------------------------------------------------------------|--------------------|
| Ibb Software Group   Rational software         Configure database – Steps         Ibb Software Statesbase         Ibb Software Statesbase </td <td></td>                                                                                                    |                    |
| Postal      Postal     Postal     Posta | 32                 |
| Creating empty ClearQuest databases with DB2 © 20                                                                                                    | 08 IBM Corporation |

Now you need to configure the database manager.

Open the database you created and right click on "Configure Parameters".

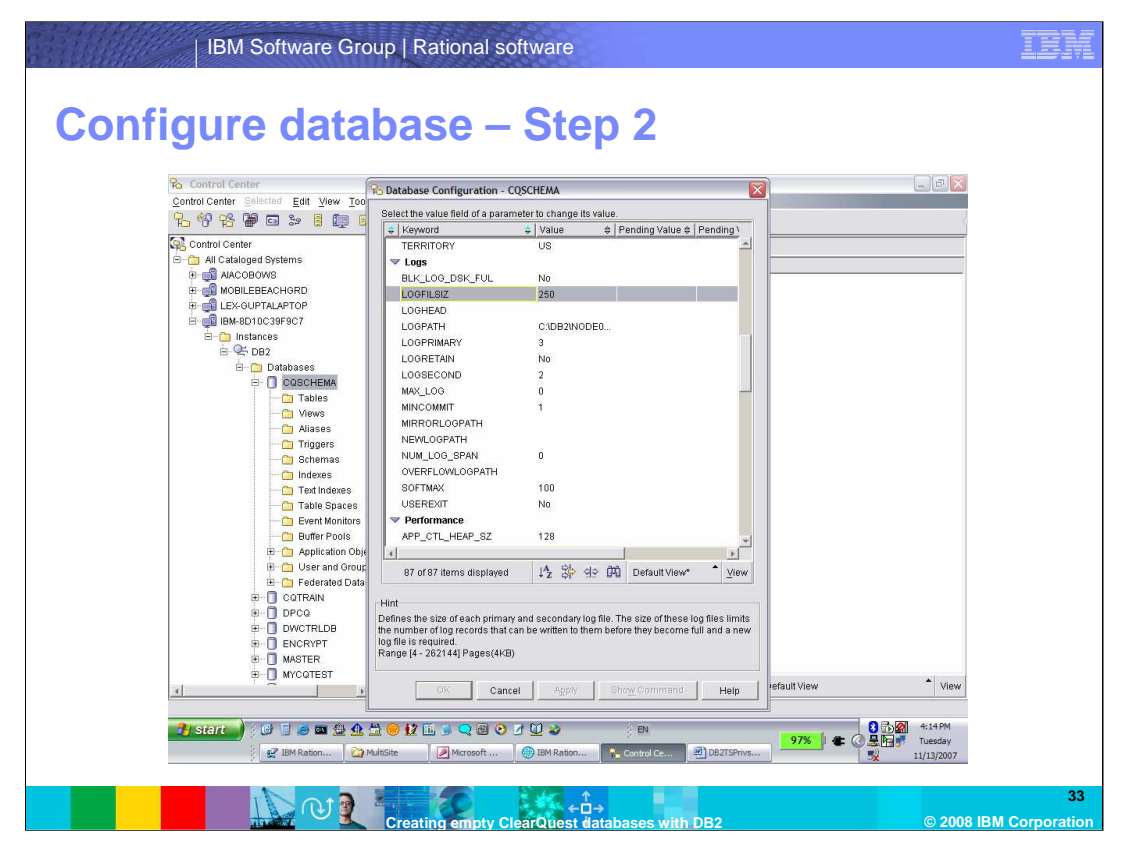

You will see sets of configuration parameters in alphabetical order. Scroll to the "Logs" section and select LOGFILESIZ. Be sure to click on the "Value" section.

| IBM Software Gro                                                                                                    | up   Rational software                                                                                                    | IBM                 |
|----------------------------------------------------------------------------------------------------|----------------------------------------------------------------------------------------------------|---------------------|
| Configure data                                                                                                    | base – Step 3                                                                                                    |                     |
| Change Database Configuration Param                                                                                                    | weter - LOGFILSIZ 🛞 - COSCHEMA 🔀 🕞 🖻 🔀                                                                                                    |                     |
| Hint<br>Defines the size of each primary and second<br>these log files limits the number of log recor<br>them before they become full and a new log<br>Range (4 - 2021 44 paraget(4-20                                                                                                    | US US US US US US US US US US US US US U                                                                                                    |                     |
| OK Cancel <u>R</u> eset<br>B→C DB2<br>B→C DB1abases<br>B→C DB1abases<br>B→C DB1abases                                                                                                    | Default         Help         C:DB2NODE0           3         3           LOGRETAIN         No           LOGGECOND         2           MX1000         0                                                                                                    |                     |
| - Tables<br>- Wrews<br>- Misses<br>- Misses<br>- Sthemas                                                                                                    | NINCOUNT         1           MINCORMIT         1           MIRCORLOGPATH         1           NUMLDOG_SPARH         1           NUMLDOG_SPARH         0                                                                                                    |                     |
| Toth Indexes     Toth Indexes     TothIndexes     TothIndexes     TothIndexes     TothIndexes     TothI | OverLookan         100           USEREXT         No           V Performance         APP_CTL_HEAP_SZ                                                                                                    |                     |
| B→ Application Obje<br>B→ User and Group<br>B→ Federated Data<br>B→ CoTRAIN                                                                                                    | til 87 of 87 fitems displayed [1 <sup>4</sup> / <sub>2</sub> S[0 d⊃ (₽0)] Default View* <sup>*</sup> View                                                                                                    |                     |
| B-D DPCO<br>B-D OWCTRLDB<br>B-D ENCYPT<br>B-D MASTER                                                                                                    | Defines the size of each primary and secondary log file. The size of these log files limits<br>the number of log records that can be written to them before they become full and a new<br>log file is required.<br>Range (4 - 282144) Pages(4(8))                                                                                                    |                     |
|                                                                                                    | OK Cancel Agply Show Command Help efault View View                                                                                                    |                     |
| U Start V C ₪ @ @ @ @ @ @ @ @                                                                                                    | □       ●       12       ○       0       12       0       0       0       0       0       0       0       0       0       0       0       0       0       0       0       0       0       0       0       0       0       0       0       0       0       0       0       0       0       0       0       0       0       0       0       0       0       0       0       0       0       0       0       0       0       0       0       0       0       0       0       0       0       0       0       0       0       0       0       0       0       0       0       0       0       0       0       0       0       0       0       0       0       0       0       0       0       0       0       0       0       0       0       0       0       0       0       0       0       0       0       0       0       0       0       0       0       0       0       0       0       0       0       0       0       0       0       0       0       0       0       0       0 |                     |
|                                                                                                    | Creating empty ClearQuest databases with DB2 © 2008 IBM                                                                                                    | 34<br>I Corporation |

This will bring up the "Change ... " dialog box. Enter 1000 and click OK.

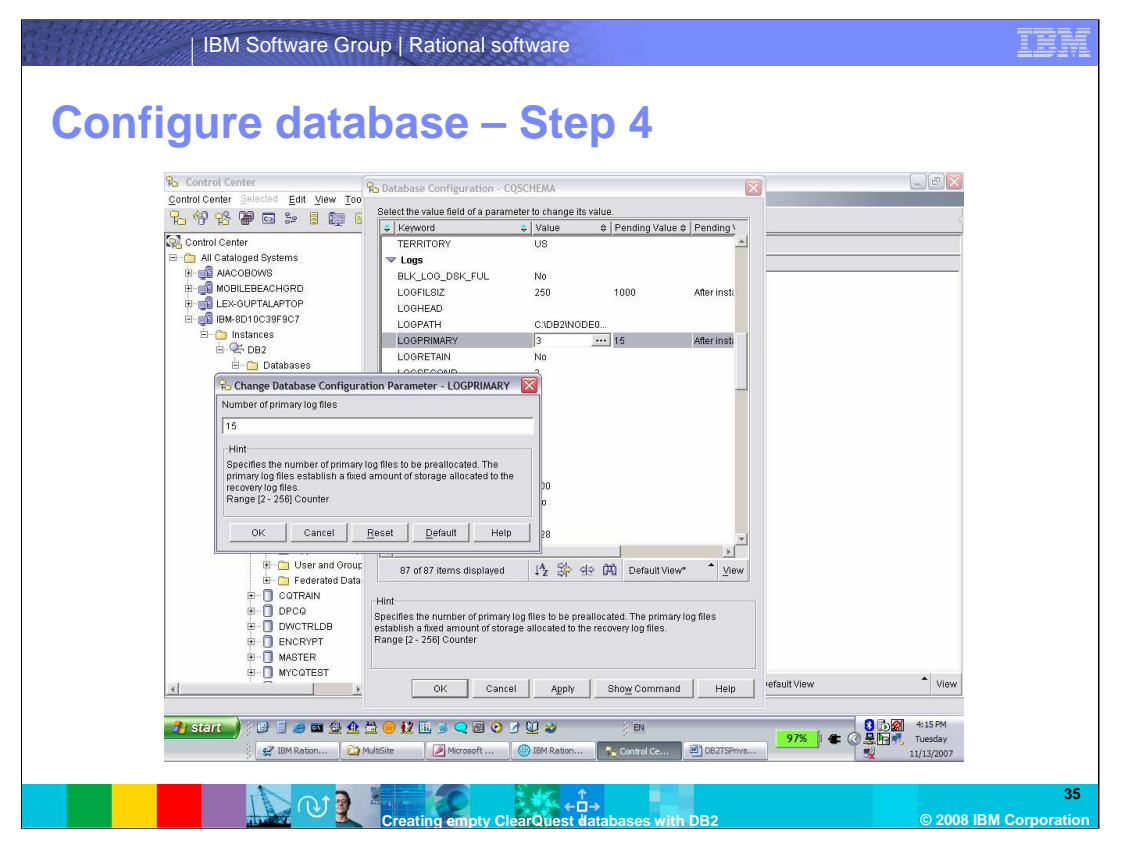

Note that the new value for LOGFILSIZ is pending. These changes will not take place until the Database Manager is restarted.

In a similar fashion, set LOGPRIMARY to 15.

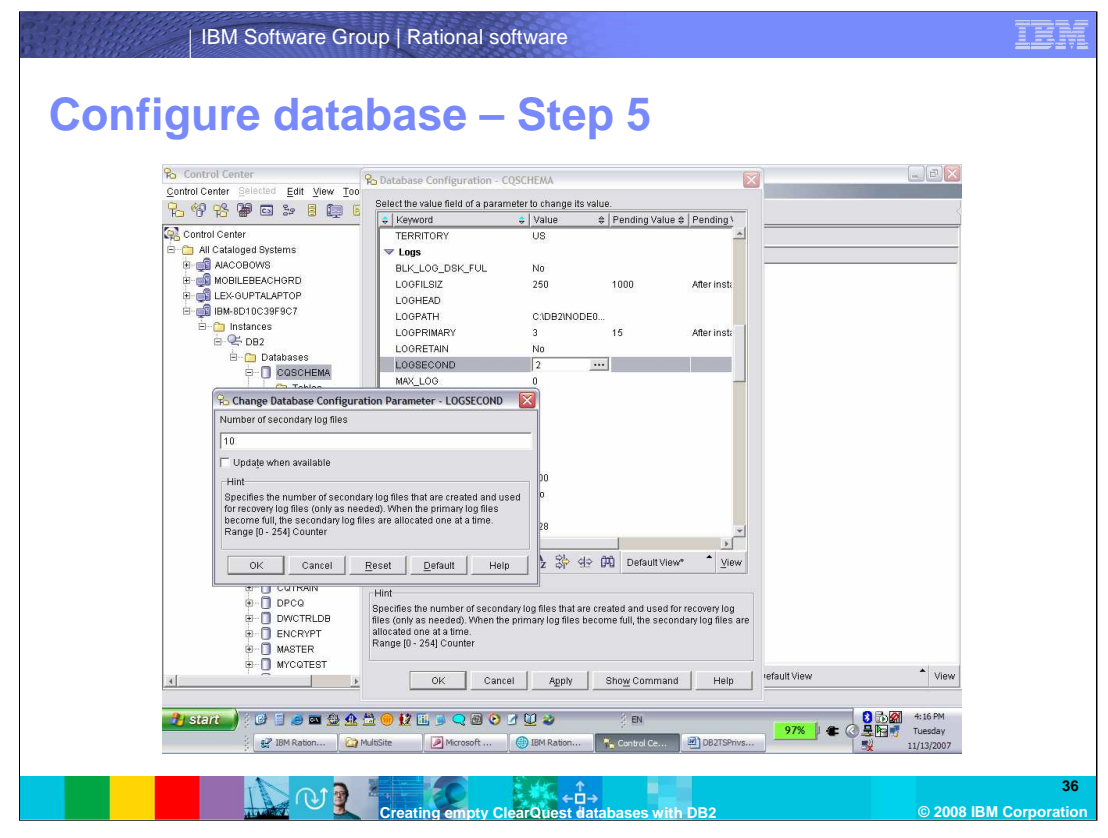

Set LOGSECOND to 10.

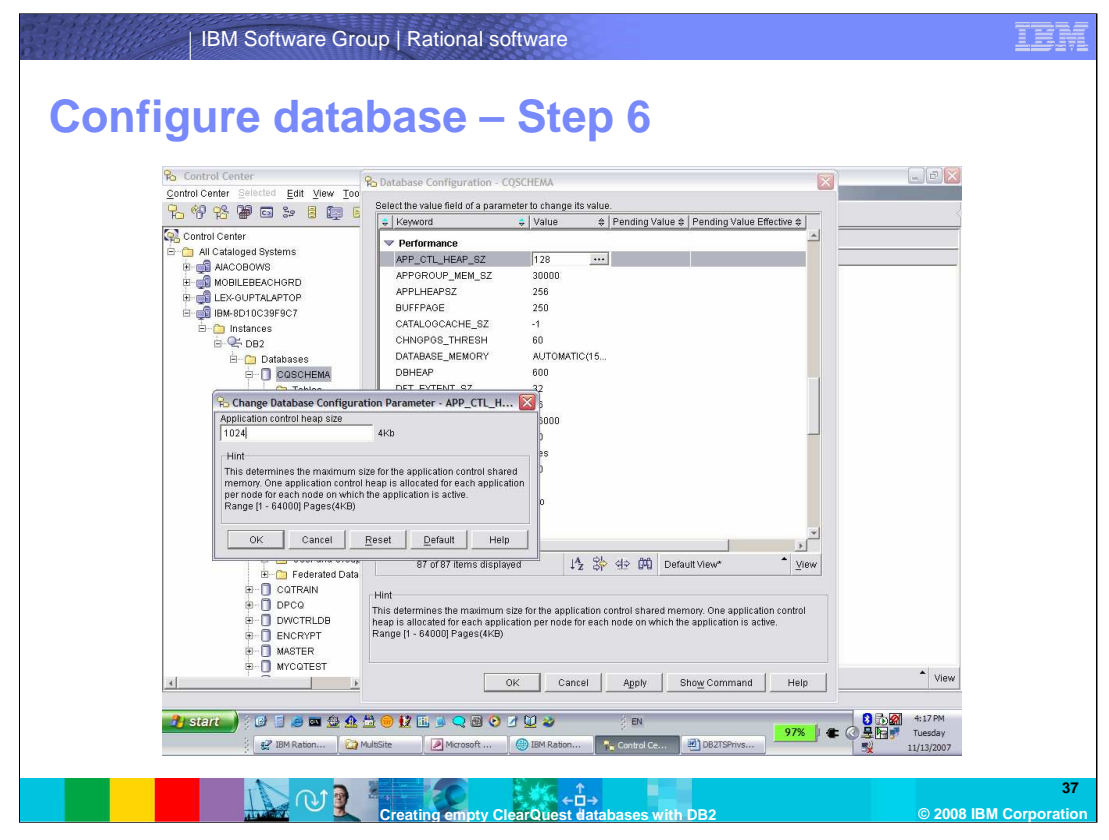

Scroll down to the Performance section. Set APP\_CTL\_HEAP\_SZ to 1024.

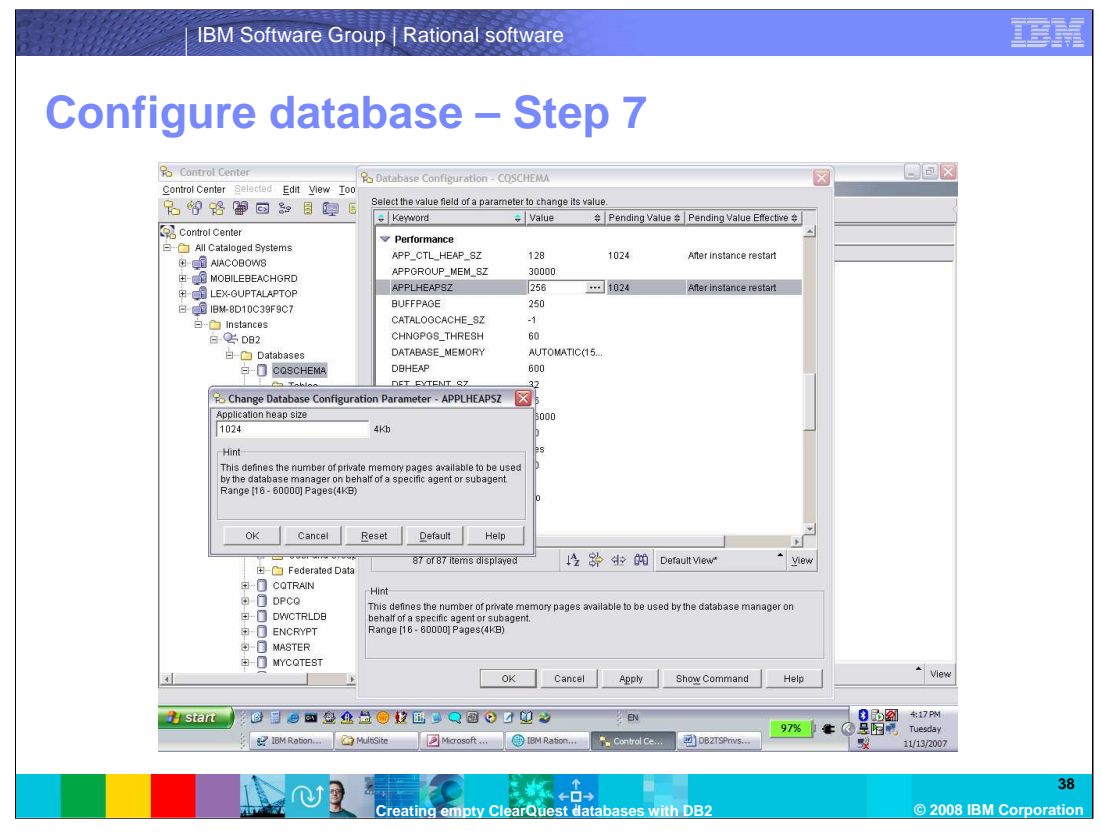

Set APPLHEAPSZ to 1024.

| IBM Software Group   Rational software                                                                                                    | IBM                  |
|----------------------------------------------------------------------------------------------------|----------------------|
| Configure database – Step 8                                                                                                    |                      |
| Ro Control Center Ro Database Configuration - CQSCHEMA 🛛 🐨                                                                                                    |                      |
| Control Center Selected Edit View Too                                                                                                    | ļ                    |
| 12 19 18 👹 🖬 🖙 8 18 19 6                                                                                                    | ļ                    |
| Control Center All Catalogied Systems LockUST Solution of Parkets All Catalogied Systems LockUST Solution of Parkets Moll EBEACHORD Moll EBEACHORD Moll E |                      |
| 2 BM Raton Ministe Morosoft @ EM Raton Central Co 2) 08.7754/vs 97% Cold Tuesday                                                                                                    | ļ                    |
| Creating empty Clear Quest databases with DB2 © 2008 Id                                                                                                    | 39<br>BM Corporation |

Click **OK** and acknowledge that some of the changes will not be reflected until you restart the DB2 manager. Next, restart the instance.

Set SORTHEAP to 1024.

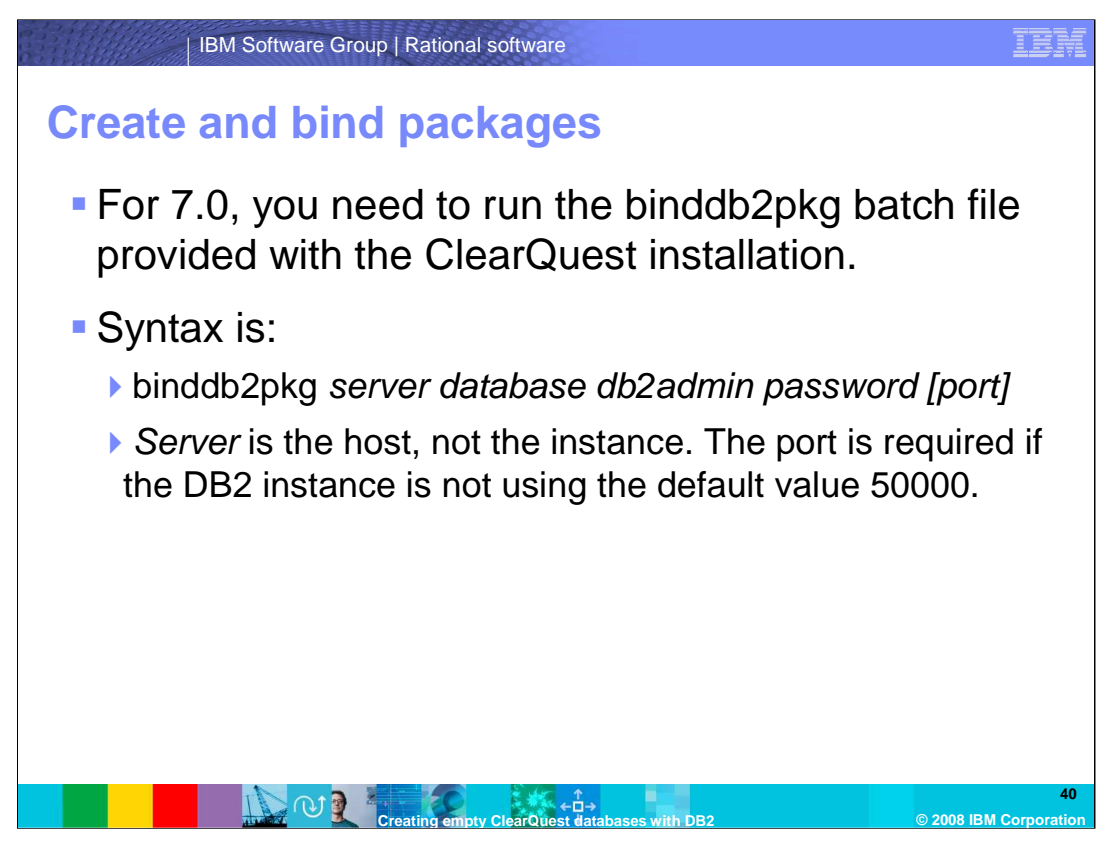

The last step is to run a ClearQuest batch file command that will create and bind several DB2 packages to the database. This batch file, binddb2pkg.bat, is in the Rational/ClearQuest install directory.

| Example of                              | 1 databa                         | Se C            | on'    | fidur         | ation                                   |                      |
|-----------------------------------------|----------------------------------|-----------------|--------|---------------|-----------------------------------------|----------------------|
|                                         |                                  |                 |        | 3             |                                         |                      |
| Control Contor                          |                                  |                 |        |               |                                         |                      |
| Control Center Selected Edit View Tools | Help                             |                 |        |               |                                         |                      |
| P. 49 98 53 32 10 10 92 32              |                                  |                 |        |               |                                         |                      |
|                                         |                                  |                 |        |               |                                         |                      |
| DB2                                     | IBM-E49C7291B75 - DB2 - CQDB - 1 | Tables          |        |               |                                         | ↓'n                  |
|                                         | Name                             | ⇒ Schema        | Type   | ⇒ Table space | ♦ Index table space ♦ Long data table s | pace 🗢 🛛 Comment 🗢 📄 |
| B DEFSCH                                | MASTER ID BLOCKS                 | CQSCHEMA        | т      | TSPREG32K     |                                         |                      |
| 🗷 🗍 DEFUSR                              | MASTER_LINKS                     | CQSCHEMA        | т      | TSPREG32K     |                                         |                      |
| 🕀 🗍 DEFUSRM                             | MASTER_MULOCKS                   | CQSCHEMA        | Ť      | TSPREG32K     |                                         |                      |
| B DPCQ                                  | MASTER_OPLOG                     | CQSCHEMA        | т      | TSPREG32K     |                                         |                      |
| I KATURDB2                              | MASTER_PACKAGEREVS               | CQSCHEMA        | т      | TSPREG32K     |                                         |                      |
| H- C KATURDB3                           | MASTER_PACKAGES                  | CQSCHEMA        | т      | TSPREG32K     |                                         |                      |
| H- C KATURURA                           | I MASTER_PROPERTIES              | CQSCHEMA        | т      | TSPREG32K     |                                         |                      |
| H MASTER                                | MASTER_REPLICAS                  | CQSCHEMA        | т      | TSPREG32K     |                                         |                      |
|                                         | MASTER_SCHEMAREVS                | CQSCHEMA        | т      | TSPREG32K     |                                         |                      |
| H- D POC                                | MASTER_SCHEMAS                   | CQSCHEMA        | т      | TSPREG32K     |                                         |                      |
| I SAMPLE                                | MASTER_TABLEDEFS                 | CQSCHEMA        | т      | TSPREG32K     |                                         |                      |
| B SAMPLE_N                              | MASTER_USAGE                     | CQSCHEMA        | т      | TSPREG32K     |                                         |                      |
| I TOOLSDB                               | MASTER_USERS                     | CQSCHEMA        | т      | TSPREG32K     |                                         |                      |
| I TOOLSDB2                              | MASTER_UUIDS                     | CQSCHEMA        | т      | TSPREG32K     |                                         |                      |
| E CQDB                                  | PACKAGE_RELEASES                 | CQSCHEMA        | т      | TSPREG32K     |                                         |                      |
| 🗁 Tables                                | PACKAGEREV_USAGE                 | CQSCHEMA        | т      | TSPREG32K     |                                         |                      |
| - 🛅 Views                               | RELEASE_SCHEMAREVS               | CQSCHEMA        | т      | TSPREG32K     |                                         |                      |
| - Callases                              | SCHEMAREV_BINARIES               | CQSCHEMA        | т      | TSPREG32K     |                                         |                      |
| Triggers                                | SCHEMAREV_TEXTS                  | CQSCHEMA        | T      | TSPREG32K     |                                         |                      |
| Schemas                                 | ACTIONDEF                        | COUSER          | 2      | TSPREG32K     |                                         |                      |
| Tort Indexes                            | ACTIONDEF_USERGROUPS             | CQUSER          |        | TSPREG32K     |                                         |                      |
| Table Spaces                            | ATTACHMENTS                      | COUSER          | +      | TSPREG32K     |                                         |                      |
| - Di Event Monitors                     | ATTACHMENTS_BLOB                 | COUSER          | ÷      | TSPREG32K     |                                         |                      |
| Buffer Pools                            | BLOBDER                          | COUSER          |        | TOPREG32K     |                                         |                      |
| 🕀 🎦 Application Obje                    | CLISTOMER                        | COUSER          | ÷      | TEPREG32K     |                                         |                      |
| 😑 🛅 User and Group                      | Davoal                           | COURER          | -<br>- | TOPPEOS2K     |                                         |                      |
| DB Users                                | DROLOBAL                         | COURER          | T      | TOPREG32K     |                                         |                      |
| DB Groups                               | DEFECT                           | COUSER          | T      | TSPREG32K     |                                         |                      |
| 🗷 🙆 Federated Datab                     | 184 of 184 items                 | displayed       |        | A 95 do 00    | Default View#                           | ▲                    |
| 4                                       | 104 01 104 18113                 | displayed       |        | Z OF 33 UN    | Deladit view                            | Vie                  |
|                                         | ** (1) 17 (2) (1) ** Address     | http://pk39812/ |        |               | × 1                                     | Go V2 6:19 PM        |
|                                         |                                  |                 | Ĩ      |               |                                         | Tuesday              |
| 🥮 Ant 🔄 👼 🐴 N 👻 🛔                       | 🥭 6 I 📲 🗀 4 W 👻 🏹 Rati           | Call            | OPC    | 🚆 2 M 👻 💽 I   | Micr 🙀 Con 🛛 🖉 Kat 📃 Ra                 | .0 11/13/200         |

Shown here is an example of where the two methods for configuring DB2 databases that was discussed in the beginning of the module come into play.

In the example shown here, the database CQDB contains two ClearQuest databases. The schema repository was created with the user name CQSCHEMA and the user database with the user name CQUSER. By default, the user name used to create schema determines the schema name, therefore these tables are logically separated by their schema name.

If you are creating physical databases for each ClearQuest database, you must repeat the same steps covered in this module for each database. When you create the ClearQuest databases with either the Maintenance Tool or Designer, you specify the appropriate database name in the connection parameters.

If you are using one physical database, then the user names on the DB2 server created earlier will define the schema names that will logically separate the database tables into a schema repository or user database. In the Maintenance Tool and Designer, when you specify the connection parameters, although you specify the same database name, you will use a different user name for each ClearQuest database you create.

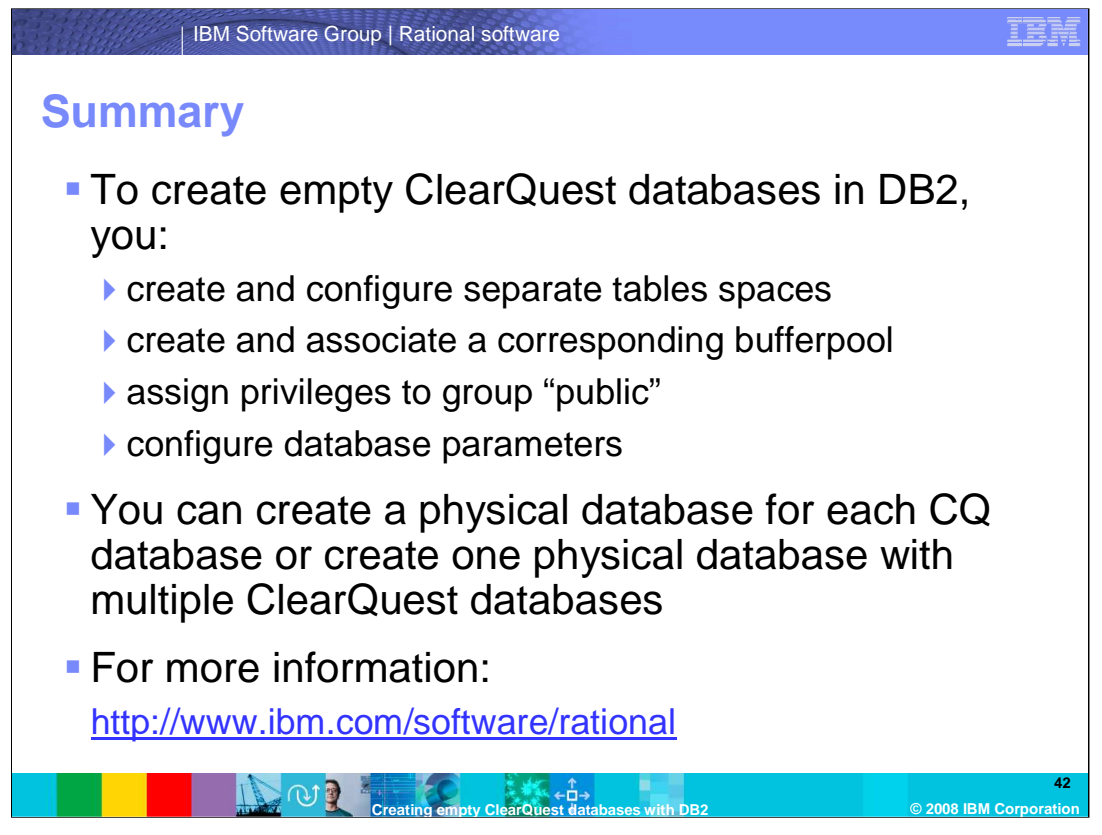

At this point, you are ready to create a ClearQuest database with either the Maintenance Tool to create a schema repository or the Designer to create a user database. The database names, user names, and passwords created here on the DB2 Server are the ones used in these tools to specify the connection properties.

In summary, to create empty ClearQuest databases in DB2, you create and configure separate tables spaces, create and associate a corresponding bufferpool, assign privileges to group "public", and configure database parameters.

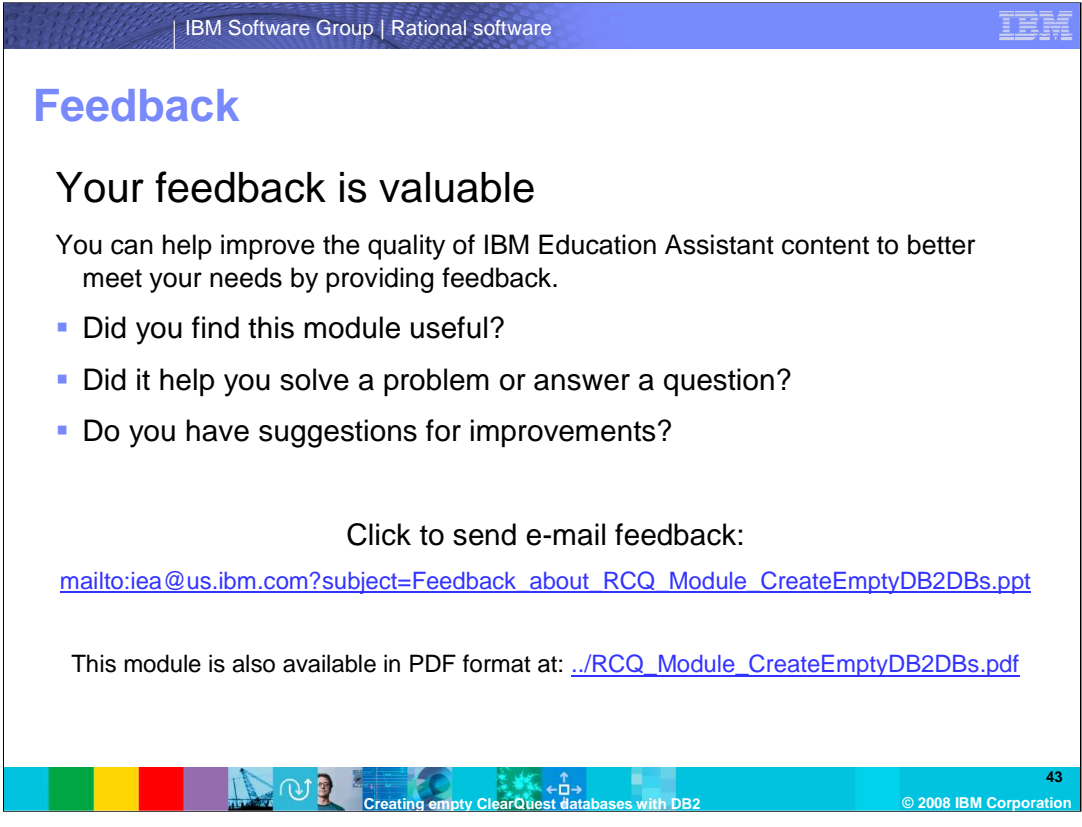

You can help improve the quality of IBM Education Assistant content by providing feedback.

## Trademarks, copyrights, and disclaimers

The following terms are trademarks or registered trademarks of International Business Machines Corporation in the United States, other countries, or both: ClearQuest DB2 IBM Rational

Rational is a trademark of International Business Machines Corporation and Rational Software Corporation in the United States, other countries, or both.

Product data has been reviewed for accuracy as of the date of initial publication. Product data is subject to change without notice. This document could include technical inaccuracies or typographical errors. IBM may make improvements or changes in the products or programs described herein at any time without notice. Any statements regarding IBM's future direction and intent are subject to change or withdrawal without notice, and represent goals and objectives only. References in this document to IBM products, programs, or services does not imply that IBM intends to make such products, programs or services available in all countries in which IBM operates or does business. Any reference to an IBM Program Product in this document is not intended to state or imply that only that program product may be used. Any functionally equivalent program, that does not infringe IBM's intellectual property rights, may be used instead.

Information is provided "AS IS" without warranty of any kind. THE INFORMATION PROVIDED IN THIS DOCUMENT IS DISTRIBUTED "AS IS" WITHOUT ANY WARRANTY, EITHER EXPRESS OR IMPLIED. IBM EXPRESSLY DISCLAIMS ANY WARRANTIES OF MERCHANTABILITY, FITNESS FOR A PARTICULAR PURPOSE OR NONINFRINCEMENT. IBM shall have no responsibility to update this information. IBM products are warranted, if at all, according to the terms and conditions of the agreements (for example, IBM Customer Agreement, Statement of Limited Warranty, International Program License Agreement, etc.) under which they are provided. Information concerning non-IBM products was obtained from the suppliers of those products, their published announcements or other publicly available sources. IBM has not tested those products in connection with this publication and cannot confirm the accuracy of performance, compatibility or any other claims related to non-IBM products.

IBM makes no representations or warranties, express or implied, regarding non-IBM products and services.

The provision of the information contained herein is not intended to, and does not, grant any right or license under any IBM patents or copyrights. Inquiries regarding patent or copyright licenses should be made, in writing, to:

IBM Director of Licensing IBM Corporation North Castle Drive Armonk, NY 10504-1785 U.S.A.

Performance is based on measurements and projections using standard IBM benchmarks in a controlled environment. All customer examples described are presented as illustrations of how those customers have used IBM products and the results they may have achieved. The actual throughput or performance that any user will experience will vary depending upon considerations such as the amount of multiprogramming in the user's job stream, the *I/O* configuration, the storage configuration, and the workload processed. Therefore, no assurance can be given that an individual user will achieve throughput or performance improvements equivalent to the ratios stated here.

© Copyright International Business Machines Corporation 2008. All rights reserved.

- Note to U.S. Government Users - Documentation related to restricted rights-Use, duplication or disclosure is subject to restrictions set forth in GSA ADP Schedule Contract and IBM Corp.

 $\leftarrow$ 

© 2008 IBM Corporatio